# PLC

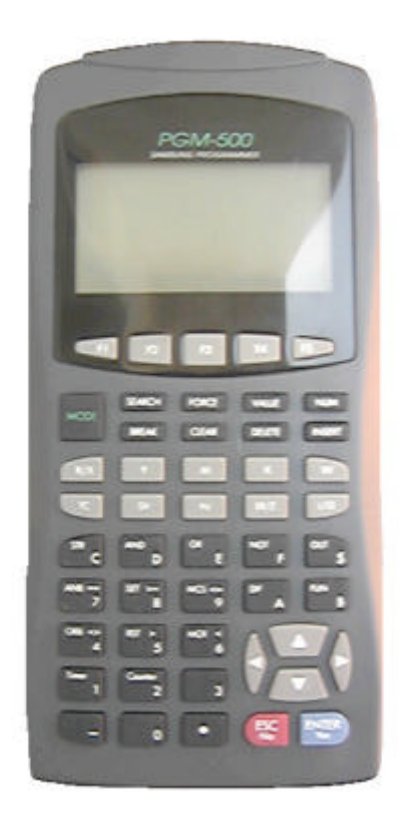

## PGM-500

# FARA N-PLUS, SPC Handy Loader(PGM500)

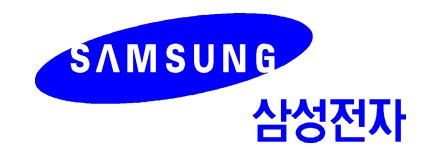

| 1. | 1.1         PGM-500            1.2                                                                                                    |
|----|----------------------------------------------------------------------------------------------------|
| 2. | 2.1        2.2                                                                                                    |
| 3. | 3.1                                                                                                    |
| 4. | 4.1       (EDIT)         4.2       (MONITOR)         4.3       (SYSTEM)                                                                                                    |
| 5. | 5.1                                                                                                    |
| 6. | 6.1                                                                                                    |
| 7. | 7.1       PLC       -       (Inform)         7.2       PLC       -       (Program)         7.3       PLC       -       (Control)         7.4       PLC       -       (Config)         7.5       PLC       -       (Check)         7.6       -       (Inform) |
| 8. | 8.1<br>8.2                                                                                                    |
|    | A.1<br>A.2                                                                                                    |

| H/               | ANDY PROG | RAMMER | PGM-500<br>「SPC- | 」,「SINGLE A   |
|------------------|-----------|--------|------------------|---------------|
| י <sup>ר</sup> N | PLUS      | Г      |                  | (TOOL) .<br>가 |
|                  |           |        |                  |               |

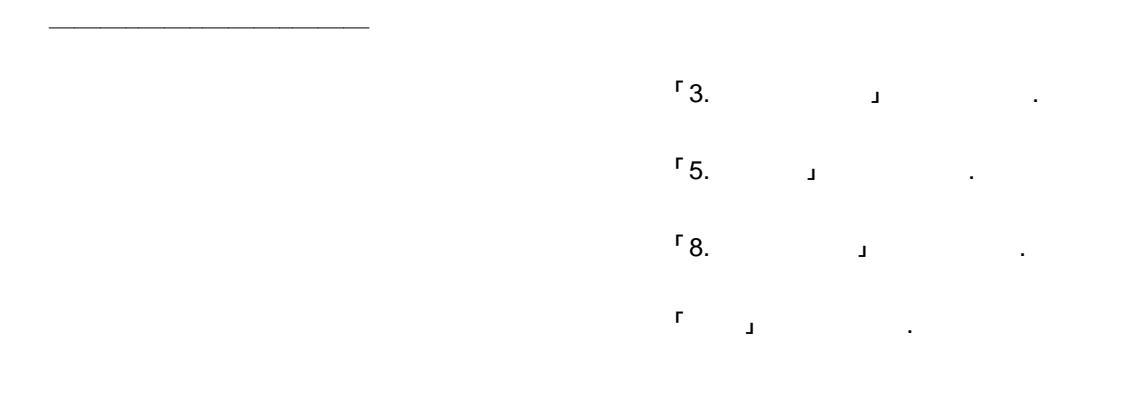

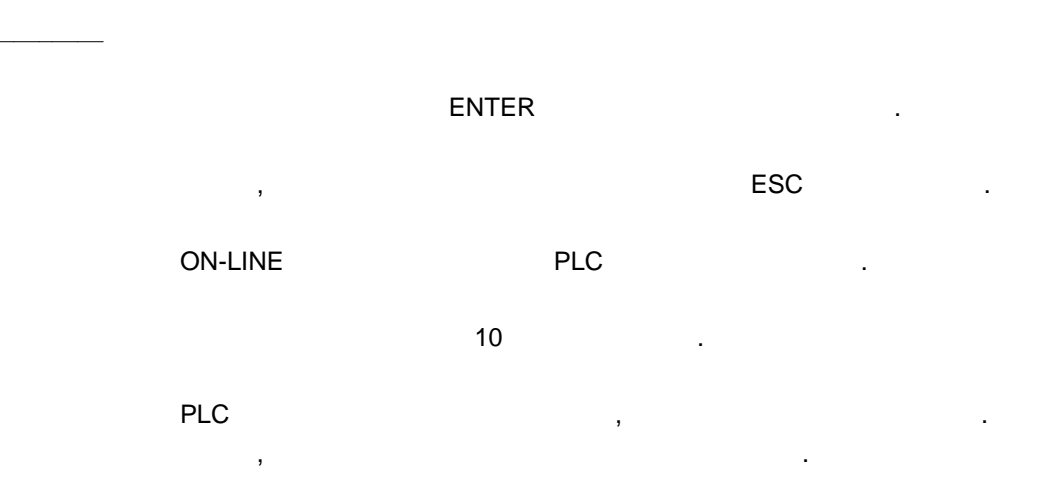

| 1.1 | PGM-500 |  |
|-----|---------|--|
| 1.2 |         |  |
| 1.3 |         |  |

1.1 PGM-500

#### PLC ?

| 「SPC」,「A」 | <sup>r</sup> N Plus serie<br>Baud Rate<br>3 | es<br>PLC | 가      | 가         | DIP  |
|-----------|---------------------------------------------|-----------|--------|-----------|------|
|           | ?                                           |           |        |           |      |
| ,<br>240K |                                             |           | PGM-WR | . ,<br>ME | MORY |

PACK , 가 가

## 1.2

1

| RUN                |                            |            |     |   |
|--------------------|----------------------------|------------|-----|---|
|                    | (Handy programmer<br>, PL0 | )<br>C     | PLC | 가 |
| (STEP)             |                            |            | 가   | , |
| , PLC RU           | JN                         |            |     |   |
| 3                  |                            | (          | )   |   |
| PLC, BACKUP N<br>, | MEMORY, OPTION PAC         | K, PGM-500 |     |   |
| PGM-500<br>PGM-WR  | 2가<br>10                   | 가          |     |   |
|                    |                            |            |     |   |

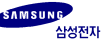

#### BACKLIGHT LCD

30,000 LED BACKLIGHT 가

#### **OFF-LINE**

| 가 |   |   | , PLC |          |
|---|---|---|-------|----------|
|   |   | 가 | . PLC | OFF-LINE |
|   | , | 가 |       |          |
|   |   |   | 가     |          |

 RS-232C
 ,
 (Multi-Drop)

 RS485
 7
 .
 Baud Rate

 4.8K, 9.6K, 19.2K, 38.4K bps
 .

### OFF-LINE PLC 가

#### PLC

PLC가 가 .

,

### 1.3

1. - 가 가 2. 3. 4. PGM-WR 가

PLC CPU

,

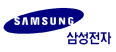

PLC

,

## 2.1 ..... - .... 2.2 ....

|         | 0 ~ 40                                        |
|---------|-----------------------------------------------|
|         | -20 ~ 60                                      |
|         | 35 ~ 85 %RH                                   |
| PGM-500 | 350 mA(Typ) (in 5 Vdc) (Max:430mA, Min:250mA) |
| PGM-WR  | 50mA                                          |
|         |                                               |
|         | MEMORY PACK (PH29EE512 150-3CF, SST)          |
|         | 99mm×208mm×30mm (가 × × )                      |
|         | 350 g                                         |

| SPC-10<br>SPC-24S<br>SPC-100<br>SPC-120S<br>SPC-300<br>A-200<br>N-70PLUS<br>N-700PLUS |
|---------------------------------------------------------------------------------------|
| PLC                                                                                   |
| Dot-Matrix LCD (128×64)<br>LED Backlight (On/Off 가 )                                  |
| 49<br>( Beep )                                                                        |
| RS-485/ RS-232C (4.8/9.6/19.2/38.4 Kbps)                                              |
| DC 5V ~ 25V ( 500mA )                                                                 |
| PGM-500 (1 SET)<br>(1 )<br>Cable (1 EA)<br>PGM-WR                                     |

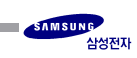

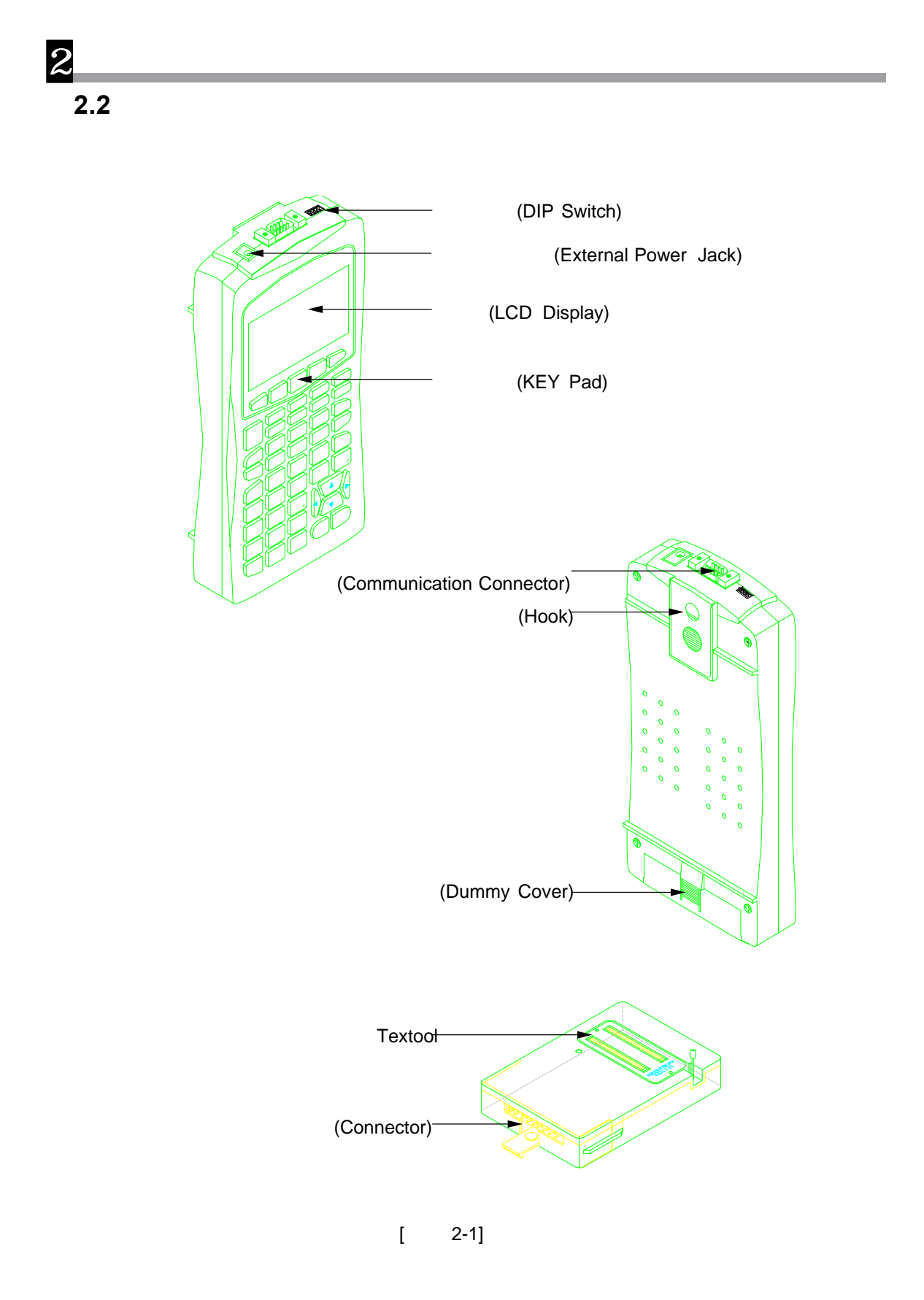

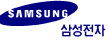

1. 2. 3. 4. , A/S .

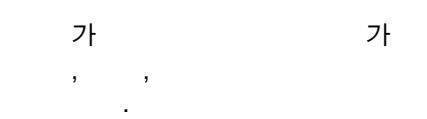

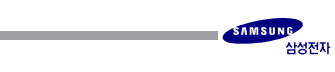

,

3.1 3.2

### 3.1 PGM-500

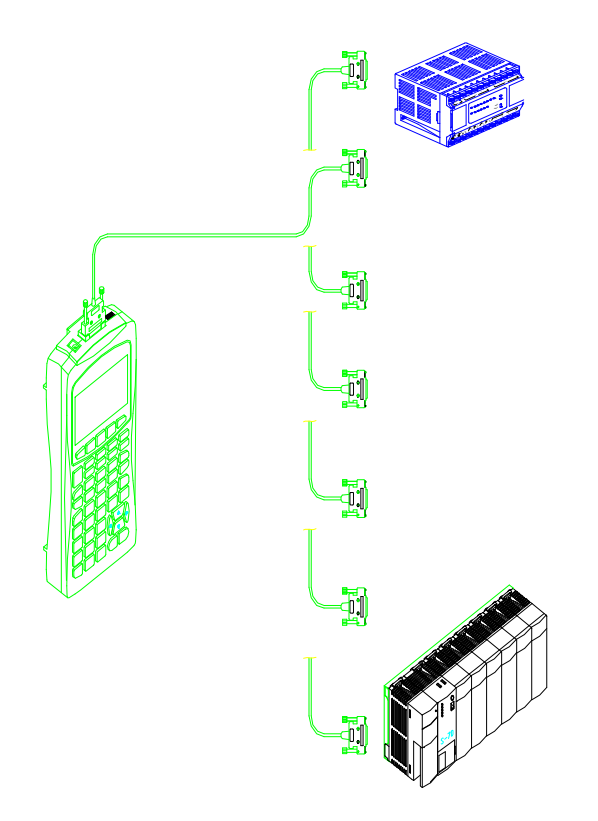

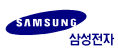

#### DIP

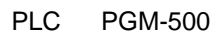

DIP

| ╽╿┝  |   |   |   |
|------|---|---|---|
| ON 1 | 2 | 3 | 4 |

|   | SW1 | SW2 | SW3 | SW4 | Baud Rate |
|---|-----|-----|-----|-----|-----------|
| 1 | OFF | OFF | OFF | OFF | 4800 bps  |
| 2 | ON  | OFF | OFF | OFF | 9600 bps  |
| 3 | OFF | ON  | OFF | OFF | 19200 bps |
| 4 | ON  | ON  | OFF | OFF | 38400 bps |

#### FLOW

PLC PGM-500 , PGM-WR . PGM-500

.

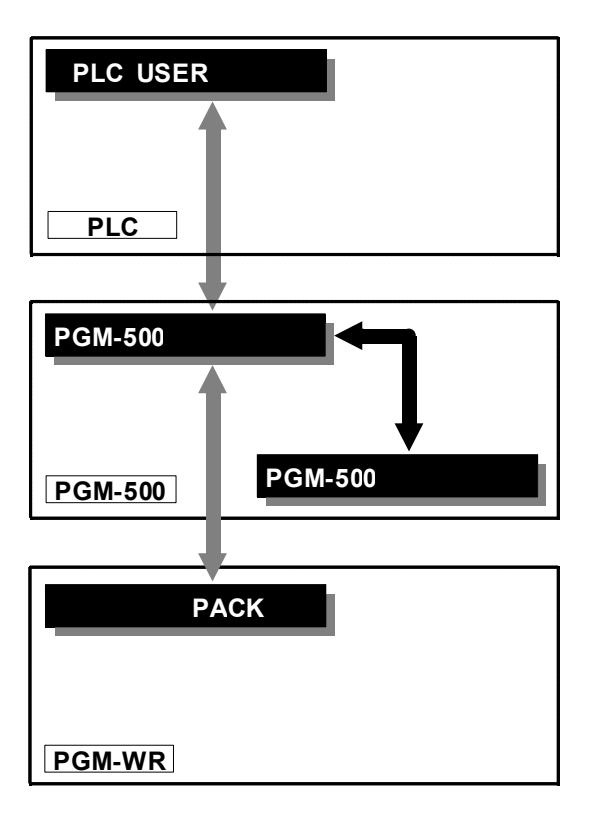

[ 3-2]

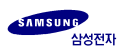

3.2 KEY

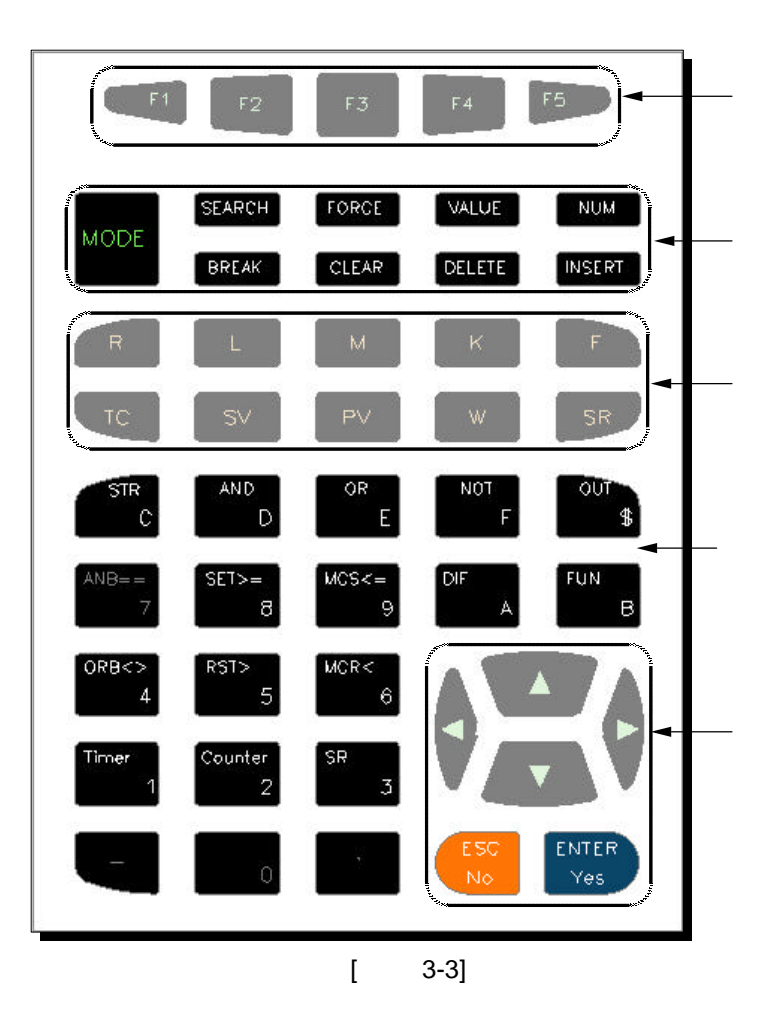

|              | F1  | F2  | F3  | F4  | F5  |
|--------------|-----|-----|-----|-----|-----|
| PLC<br>(ESC) | RUN |     | NET |     | STP |
| (SEARCH)     | T/C | BIT | WRD | NUM | GO# |
| (VALUE)      | BIT |     | WRD |     | DBL |

[]

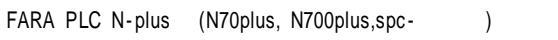

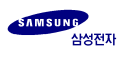

| KEY    | NAME        |                            |          |
|--------|-------------|----------------------------|----------|
| MODE   |             |                            | (Toggle) |
| SEARCH |             | / / ,                      |          |
| FORCE  |             |                            |          |
| VALUE  |             |                            |          |
| NUM    | Hex<br>Dec  | Decimal Hexadecimal        | (Toggle) |
| BREAK  | Scan<br>Run | One Scan Run (PAUSE REMOTE | )        |
| CLEAR  | Clear       | all clear,                 |          |
| DELETE |             | 3                          |          |
| INSERT |             | , 가                        |          |

| KEY |           | 10      | 24S     | 100 | 120S | 300     | A200     | N-70<br>PLUS | N-700<br>PLUS |  |
|-----|-----------|---------|---------|-----|------|---------|----------|--------------|---------------|--|
| R   |           |         | 0 ~     | 29  |      |         | 0 ~      | 127          |               |  |
| L   |           |         | >       | ×   |      | 0 ~ 255 |          |              |               |  |
| М   |           |         | 0 ~     | 31  |      | 0 ~ 127 |          |              |               |  |
| к   |           |         | 0 ~     | 15  |      | 0 ~ 127 |          |              |               |  |
| F   |           |         | 0 ~     | 1   |      | 0 ~ 15  |          |              |               |  |
| тс  | /<br>Coil |         | 0 ~ 255 |     |      |         | 0 ~      | 255          |               |  |
| SV  |           |         | 0 ~     | 255 |      | 0 ~ 255 |          |              |               |  |
| ΡV  |           | 0 ~ 255 |         |     |      |         | 0 ~      | 255          |               |  |
| W   |           |         | 0 ~ 255 |     |      |         | 0 ~ 2047 |              |               |  |
| SR  |           |         | 0 ~     | 255 |      | 0 ~ 511 |          |              |               |  |

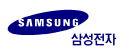

## ( )

|     | 'N |     |      |    |        |      | ΓV  |   |          |        |   |   |    |
|-----|----|-----|------|----|--------|------|-----|---|----------|--------|---|---|----|
| KE  | Y  |     |      |    |        | h    | Εĭ  |   |          |        |   |   |    |
| STR |    |     |      |    |        | ORB  | <>  |   | ORB      | ,      | ( |   | .) |
|     | С  | С ( | , 16 | )  |        |      |     | 4 | 4        |        |   |   |    |
| AND |    | AND |      |    |        | RST  | >   |   | RST      | ,      | ( | ) |    |
|     | D  | D ( | , 16 | ), | Double |      |     | 5 | 5        |        |   |   |    |
| OR  |    | OR  |      |    |        | MCR  | <   |   | MCR      | ,      | ( | ) |    |
|     | Е  | Ε ( | , 16 | )  |        |      |     | 6 | 6        |        |   | , |    |
| NOT |    | NOT |      |    |        | TIME | R   |   | Timer    |        |   |   |    |
|     | F  | F(  | , 16 | )  |        |      |     | 1 | 1        |        |   |   |    |
| оит |    | OUT |      |    |        | COUN | TER |   | Counter  |        |   |   |    |
|     | \$ | 16  |      |    | \$     |      |     | 2 | 2        |        |   |   |    |
| ANB | == | ANB | , (  | )  |        | SR   |     |   | Shift Re | gister |   |   |    |
|     | 7  | 7   |      | -  |        |      |     | 3 | 3        | -      |   |   |    |
| SET | >= | SET | , (  |    | )      |      |     |   |          |        |   |   |    |
|     | 8  | 8   |      |    |        |      |     | _ |          |        |   |   |    |
| MCS | -> | MCS | , (  |    | )      |      |     | _ | 0        |        |   |   |    |
| _   | 9  | 9   |      |    | ,      |      |     | 0 | 0        |        |   |   |    |
| DIF |    | DIF |      |    |        |      |     |   | ,        |        |   |   |    |
|     | Α  | Α ( | , 16 | )  |        |      |     | • | /        |        |   |   |    |
| FUN |    |     |      |    |        |      |     |   |          |        |   |   |    |
|     | В  | В   |      |    |        |      |     |   |          |        |   |   |    |

## ( / / )

| KEY          | NAME         |     |
|--------------|--------------|-----|
|              | Up Arrow     | ( ) |
|              | Down Arrow   | ( ) |
|              | Left Arrow   |     |
|              | Right Arrow  |     |
| ESC No       | ESC<br>No    | , , |
| ENTER<br>Yes | ENTER<br>Yes |     |

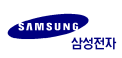

| 4.1 | EDIT       |      |
|-----|------------|------|
|     | - ON-LINE  |      |
|     | - OFF-LINE | E    |
| 4.2 | MONITOR    |      |
| 4.3 | SYSTEM     |      |
|     | - ONLINE   |      |
|     | - OFFLINE  |      |
|     | - SYSTEM   | MODE |

 PGM-500
 37ł
 7ł

 EDT(Edit), MON(Monitoring), SYS(System)
 , EDT
 MON

 MODE
 , EDT
 SYS, MON
 SYS
 MON

 MON
 EDIT
 .
 .
 PLC

### 4-1 (EDIT)

| PLC | ,        | 가 가     |  |
|-----|----------|---------|--|
| PLC | Up Load  | On-line |  |
|     | Off-line |         |  |

#### ON-LINE

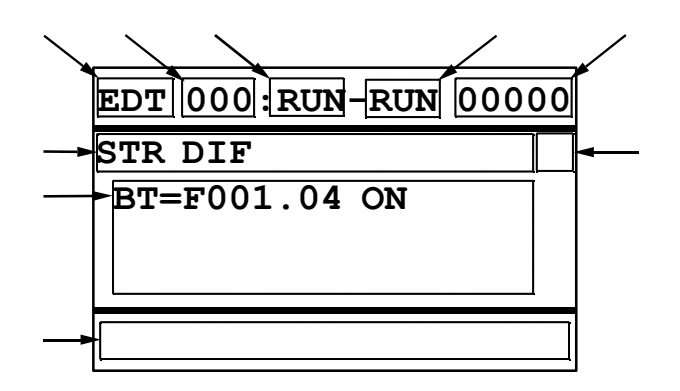

|        |   | / / |
|--------|---|-----|
| CPU ID |   |     |
| PLC    | / |     |

1. 가/ / / (消去) 2. 3. Operand 1 4. 5. 6. 10 16 (<sup>「</sup>6.8 SCAN RUN」) 7. SCAN RUN 8. PLC (On/Off/PLC )

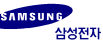

| [ | ] PLC |       |  |
|---|-------|-------|--|
|   | ,     | READY |  |
|   |       |       |  |
| [ | ]     | 6     |  |

OFF-LINE

Δ

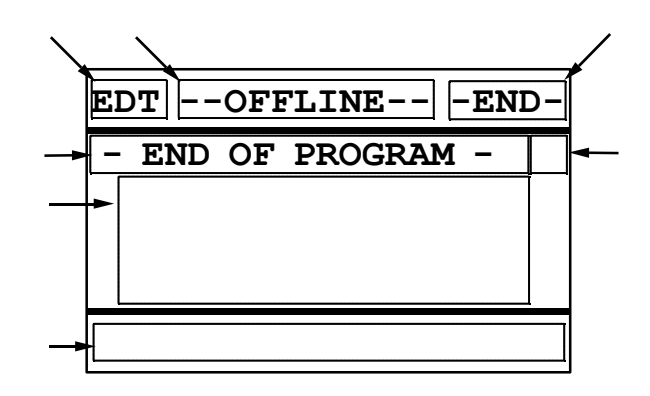

| OFF-LINE |   |  |
|----------|---|--|
|          | / |  |

1. 2. 가/ / (消去) 3. Operand / 4. PLC

)

[ ] 6

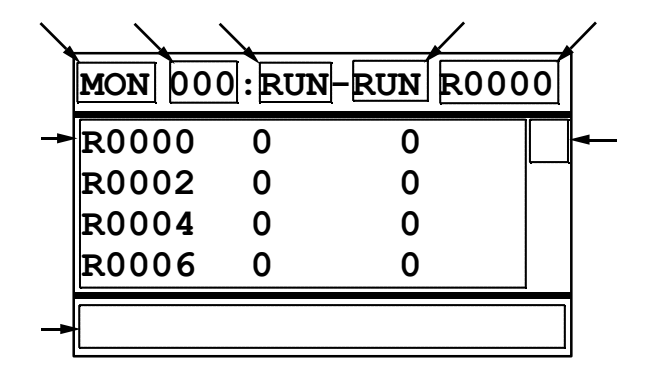

| CPU ID |  | / |
|--------|--|---|
| PLC    |  |   |

- 1.
- 2. (WORD)
- 3.
- 4.
- 5. 10 16
- 6. SCAN RUN (<sup>r</sup>6.8 SCAN RUN<sub>J</sub>)

7. PLC (On/Off/PLC )

[ ] 6

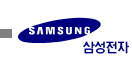

4 4-3

#### **ON-LINE**

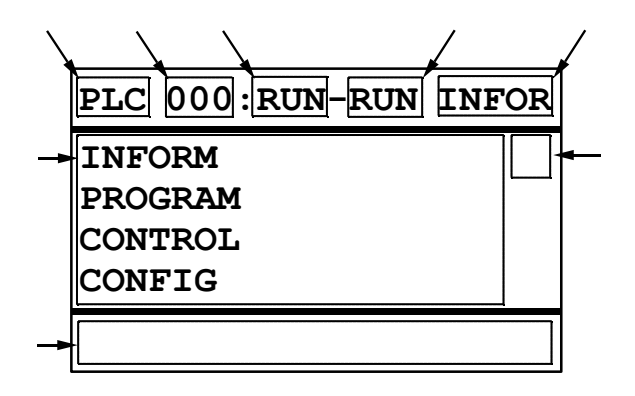

| CPU ID |  |  |
|--------|--|--|
| PLC    |  |  |

#### **OFF-LINE**

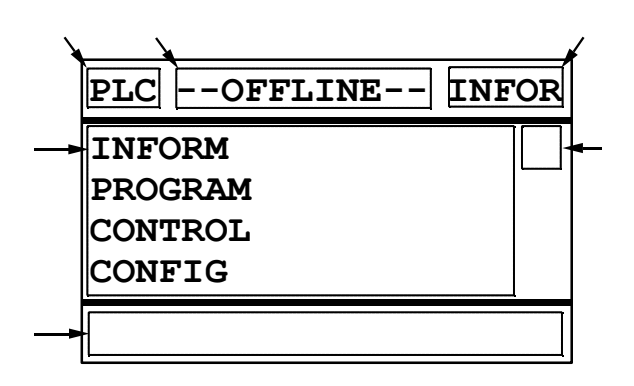

| OFF-LINE |  |  |
|----------|--|--|
|          |  |  |

- 1. PLC
- 2. BACKUP
- 3. OPTION PACK (FLASH )
- 4. PGM-500

[ ] 7

| PLC-CPU | INFORM  | - PLC/ CPU/ ROM VERSION<br>- PROGRAM SIZE/ WORD/ STEP<br>- WATCHDOG/ SCAN/ SCAN MAX                                                                |
|---------|---------|----------------------------------------------------------------------------------------------------|
|         | PROGRAM | - UP/ DOWN LOAD<br>- CLEAR                                                                                                    |
|         | CONTROL | - CPU STATUS CONTROL<br>- IN/ OUT UPDATE<br>- OUT ENABLE<br>- TIMER INTERRUPT CONTROL<br>- KEEP REGISTER CLEAR CONTROL<br>- PROGRAM BACKUP MONITOR |
|         | CONFIG  | - CPU ID/ PASSWORD/ PROGRAM NAME<br>- WATCHDOG/ RTC/ REMOTE/ IN-OUT                                                                                |
|         | СНЕСК   | - SYSTEM/ SYNTAX CHECK<br>- SYSTEM/ SYNTAX ERROR TABLE                                                                                             |
| BACKUP  | INFORM  | - PLC/ CPU/ WORD/ STEP/ NAME                                                                                                    |
|         | PROGRAM | - UP/ DOWN LOAD<br>- CLEAR                                                                                                    |
| PACK    | INFORM  | - PLC/ CPU/ WORD/ STEP/ NAME                                                                                                    |
|         | PROGRAM | - UP/ DOWN LOAD<br>- CLEAR                                                                                                    |
| PGM     | INFORM  | - PLC/ CPU/ WORD/ STEP/ NAME                                                                                                    |
|         | PROGRAM | CLEAR, I/O CONFIG                                                                                                    |
|         | CONTROL | BAUD RATE<br>BACKLIGHT/BEEP/POWER SAVE ON/OFF                                                                                                    |

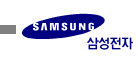

5.1 5.2 5.3 Timer/Counter/SR 5.4 5.5 5.6

5.1

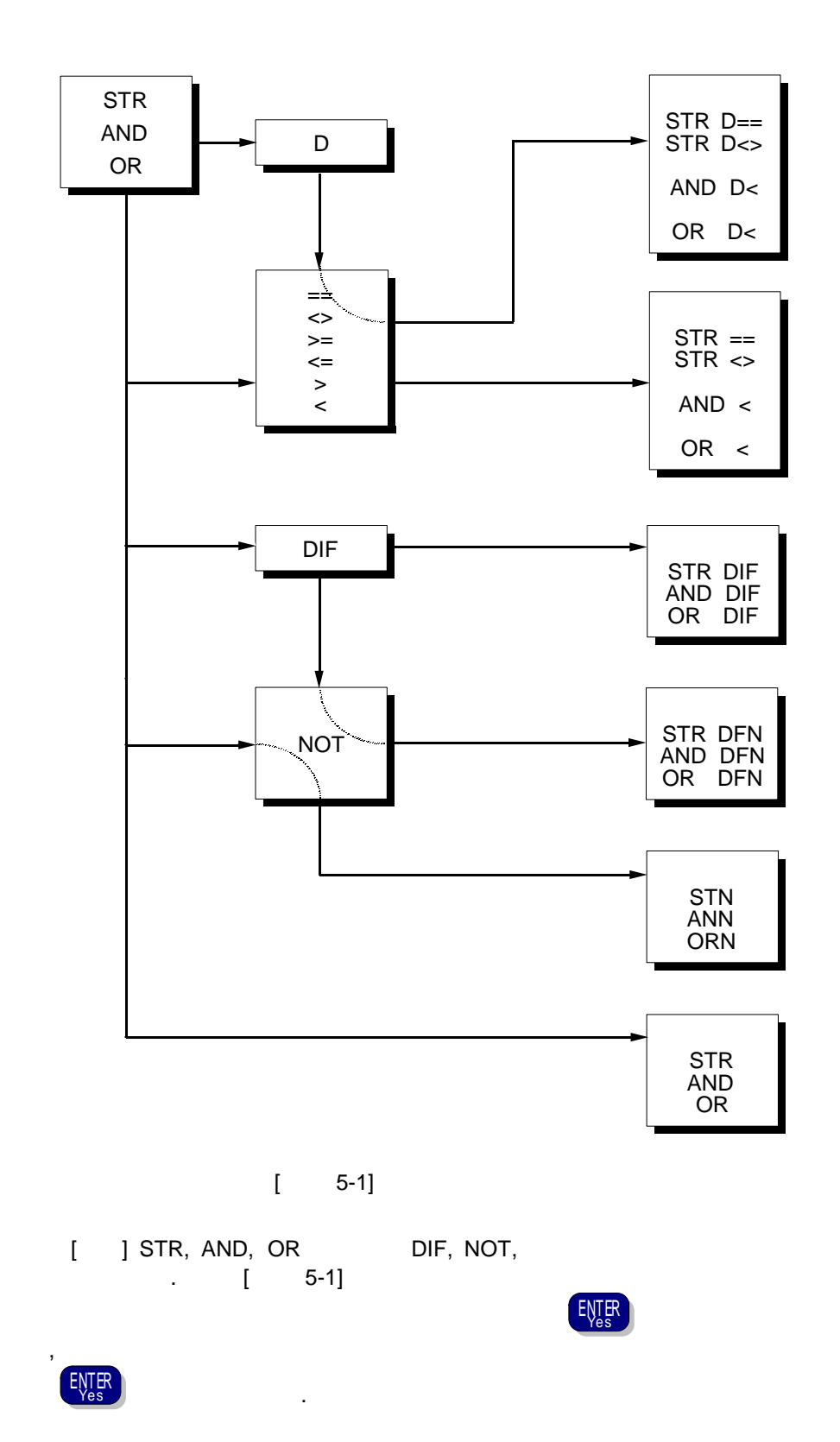

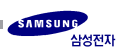

| MNEMONIC |                         |                   |             |
|----------|-------------------------|-------------------|-------------|
| STR      | Start                   | STR               | а           |
| STN      | Start Not               | STR C NOT F       | b           |
| AND      | And                     | AND               | a           |
| ANN      | And Not                 | AND D NOT F       | b           |
| OR       | Or                      | ORE               | a           |
| ORN      | Or Not                  | OR E NOT F        | b           |
| OUT      | Out                     | OUT \$            |             |
| NOT      | Not                     | NOT               |             |
| STR DIF  | Start                   | STR C DIF A       |             |
| STR DFN  | Start Dif. Not          | STR C DIF A NOT F |             |
| AND DIF  | And Dif.                | AND DIF A         |             |
| AND DFN  | And Dif. Not            | AND DIF A NOT F   |             |
| OR DIF   | Or Dif.                 | OR E DIF A        |             |
| OR DFN   | Or Dif. Not             | OR E DIF A NOT F  |             |
| ANB      | And Block               | ANB =             |             |
| ORB      | Or Block                | ORB 4             |             |
| MCS      | Master Control<br>Set   | Mcs egg           |             |
| MCR      | Master Control<br>Reset | MCR 6             |             |
| SET      | Set                     | SET ×             | Set(On )    |
| RST      | Reset                   | RST > 5           | Reset(Off ) |

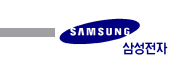

5.2

| MNEMONIC                           |                  |                                                                                                    |    |
|------------------------------------|------------------|----------------------------------------------------------------------------------------------------|----|
| STR (D)==<br>AND (D)==<br>OR (D)== | EQUAL            | STR       (       AND       )       ANB       =7         AND       (       AND       )       ANB       =7         OR       E       (       AND       )       ANB       =7                                                                                                    | ON |
| STR (D)<><br>AND (D)<><br>OR (D)<> | NOT<br>EQUAL     | STR C ( AND D ) ORB of<br>AND D ( AND D ) ORB of<br>OR E ( AND D ) ORB of<br>OR E ( AND D ) ORB of<br>A                                                                                                    | ON |
| STR (D)><br>AND (D)><br>OR (D)>    | GREATER<br>THAN  | STR     C     (     AND     D     )     RST     > 5       AND     D     (     AND     D     )     RST     > 5       OR     E     (     AND     D     )     RST     > 5                                                                                                    | ON |
| STR (D)>=<br>AND (D)>=<br>OR (D)>= | GREATER<br>EQUAL | $ \begin{array}{c} \text{STR} & \textbf{C} & \textbf{(} & \text{AND} & \textbf{D} & \textbf{)} & \text{SET} & \textbf{*8} \\ \text{AND} & \textbf{D} & \textbf{(} & \text{AND} & \textbf{D} & \textbf{)} & \text{SET} & \textbf{*8} \\ \text{OR} & \textbf{E} & \textbf{(} & \text{AND} & \textbf{D} & \textbf{)} & \text{SET} & \textbf{*8} \\ \end{array} $ | ON |
| STR (D)<=<br>AND (D)<=<br>OR (D)<= | LESS<br>EQUAL    | STR C ( AND D ) ACS 9<br>AND D ( AND D ) MCS 9<br>OR E ( AND D ) MCS 9<br>OR E ( AND D ) MCS 9                                                                                                    | ON |
| STR (D)<<br>AND (D)<<br>OR (D)<    | LESS<br>THAN     | STR C ( AND D ) ACR C<br>AND D ( AND D ) ACR C<br>OR E ( ND D ) ACR C<br>OR E ( ND D ) ACR C<br>OR C C                                                                                                    | ON |

,

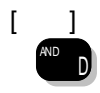

DOUBLE

)

D

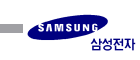

| MNEMONIC |                   |         |   |
|----------|-------------------|---------|---|
| ТІМ      | On Delay Timer    |         |   |
| SST      | Single Shot Timer | Timer   | / |
| TOF      | Off Delay Timer   |         |   |
| UC       | Up Counter        |         |   |
| DC       | Down Counter      | Counter |   |
| UDC      | Up-Down Counter   | 2       | 1 |
| RCT      | Ring Counter      |         |   |
| SR       | SR Shift Register |         |   |

[ ] TIM, SST, TOF TIMER Up Counter, Down Counter, Ring Counter COUNTER .

.

,

)

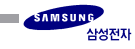

,

5.4

| GROUP      | CLASS   |              |
|------------|---------|--------------|
| SHIFT      | FUN-0XX | Shift .      |
| MOVE       | FUN-1XX | Block Move . |
| BIT        | FUN-2XX | Bit .        |
| CONTROL    | FUN-3XX |              |
| LOGICAL    | FUN-4XX |              |
| ARITHMETIC | FUN-5XX |              |
| CONVERTER  | FUN-6XX | Data .       |
| BCD        | FUN-7XX | BCD .        |
| SPECIAL    | FUN-8XX |              |
| [ ] XX     | 0 ~ 99  | 가 .          |

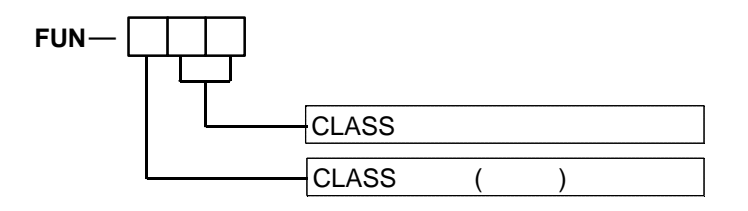

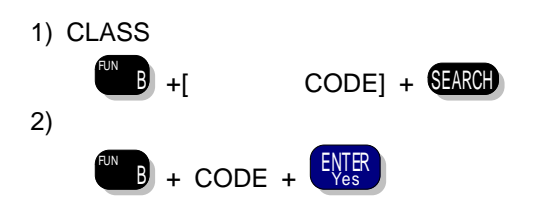

)

[ ] "[]" CODE

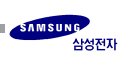

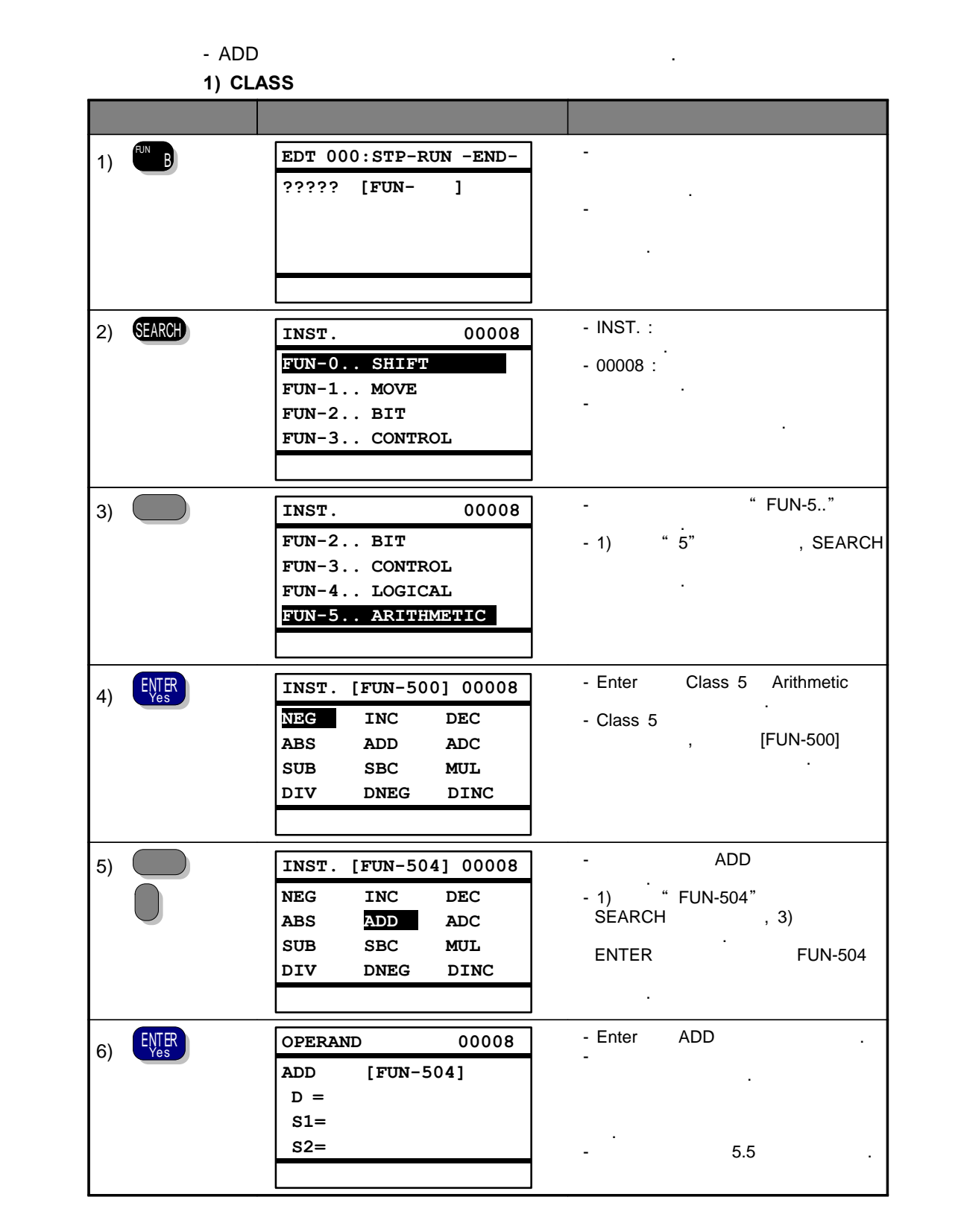

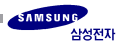

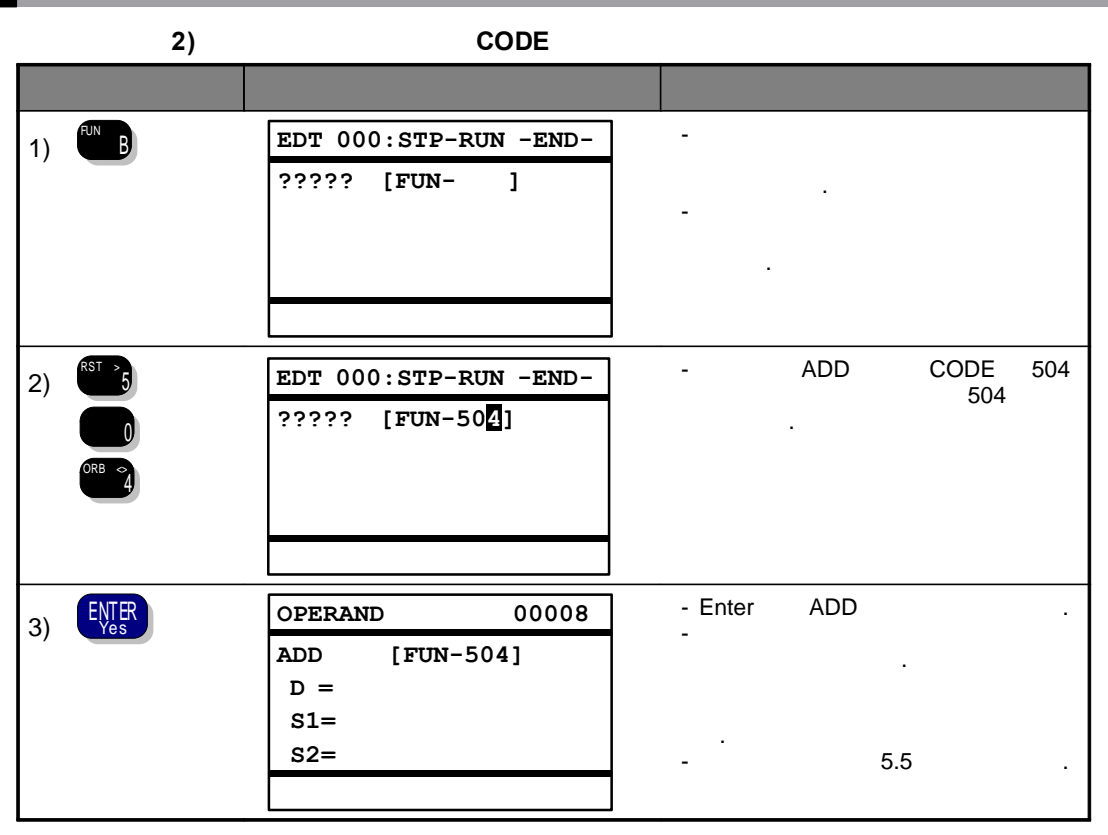

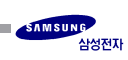

5.5

| BIT                     |                                      |                    |                 |        |   |   |    |    |   |
|-------------------------|--------------------------------------|--------------------|-----------------|--------|---|---|----|----|---|
| Bit<br>1,               | bit<br>5                             | 'ł<br>R            | (dot)<br>001.05 |        | , |   |    | R, |   |
| <b>1)</b><br>R001.5,    | <b>Dot</b><br>R01.05, R              | 01.5, R1.4         | 05, R1.         | 가<br>5 |   |   |    |    |   |
| <b>2)</b><br>R00105,    | <b>Dot</b><br>R0105, R               | 105                |                 | 가      |   |   |    |    |   |
| [ ]<br>R15              | Dot가<br>R000.15                      |                    |                 | bit    |   |   |    |    |   |
| []                      | Timer/Coun<br>.(TC000 ~ <sup>-</sup> | ter Coil<br>TC255) |                 |        |   |   | 10 |    | フ |
| )                       |                                      | +                  |                 |        |   |   |    |    |   |
| [].                     |                                      | 가                  |                 |        |   | 4 |    |    |   |
| 1) 16<br><sup>OUT</sup> | 5                                    | 0 F                |                 | 16     |   |   |    |    |   |
| <b>2) 10</b><br>0~9     |                                      |                    |                 |        |   |   |    |    |   |

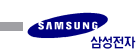

5.6

|        | 12345   |      |
|--------|---------|------|
| MCR <  | 123456  |      |
|        | 23456   |      |
|        | 123456  |      |
|        | 123456  |      |
|        | 12345   |      |
| INSERT | 12345   |      |
| MCR <  | 1234567 |      |
| DELETE | 23456   | - 1  |
|        | 23456   | · 71 |
| CLEAR  | 23456   |      |
|        |         |      |

[ ]

ENTER Yes

ESC No

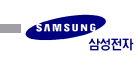

6-1 가 & 6-2 6-3 6-4 6-5 6-6 6-7 6-8 Scan Run 6-9 PLC

6.1 가 & (STEP APPEND & INSERT)

#### (INSERT)

6

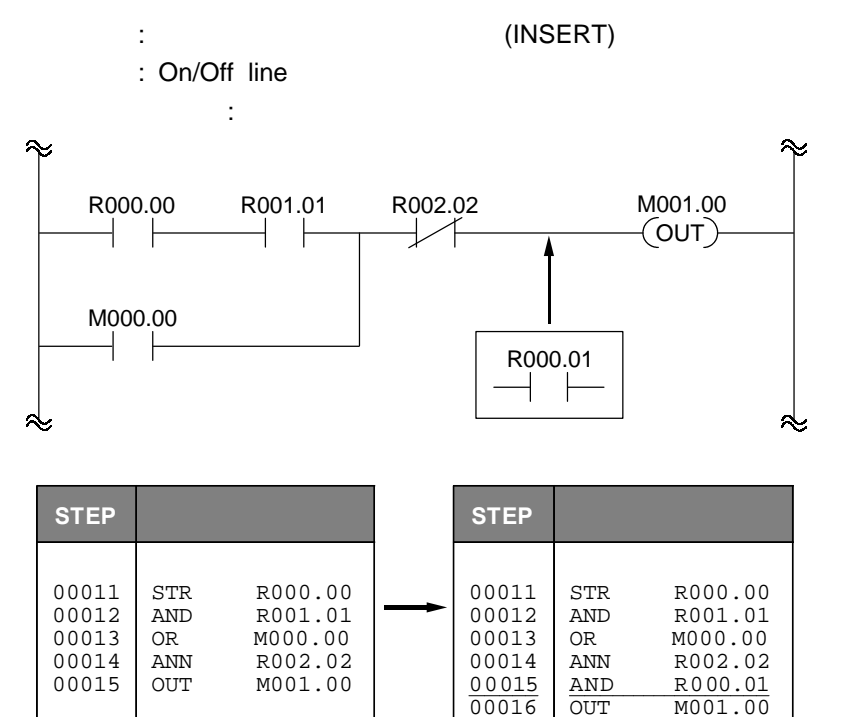

[ 6-1]

:

:

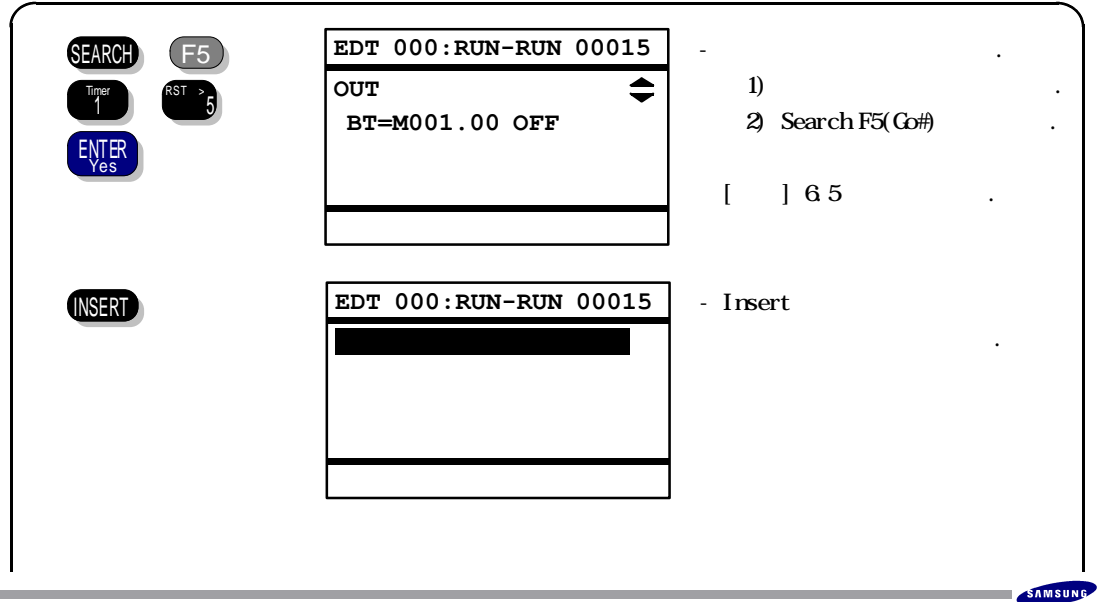

| 6      |                                                                                                    |
|--------|----------------------------------------------------------------------------------------------------|
|        | EDT 000:RUN-RUN 00015 -<br>AND [] 5.1                                                                             |
| ENTER  | OPERAND 00015<br>AND - Operand 가<br>BT= .                                                                         |
|        | OPERAND         00015         - Operand         .           AND         BT=R000.01         [] Operand         5.5 |
| Ther 1 | EDT 000:RUN-RUN 00016<br>OUT                                                                                      |
|        | EDT 000:RUN-RUN 00015 [ ]<br>AND                                                                                  |
|        |                                                                                                    |
### 가(APPEND)

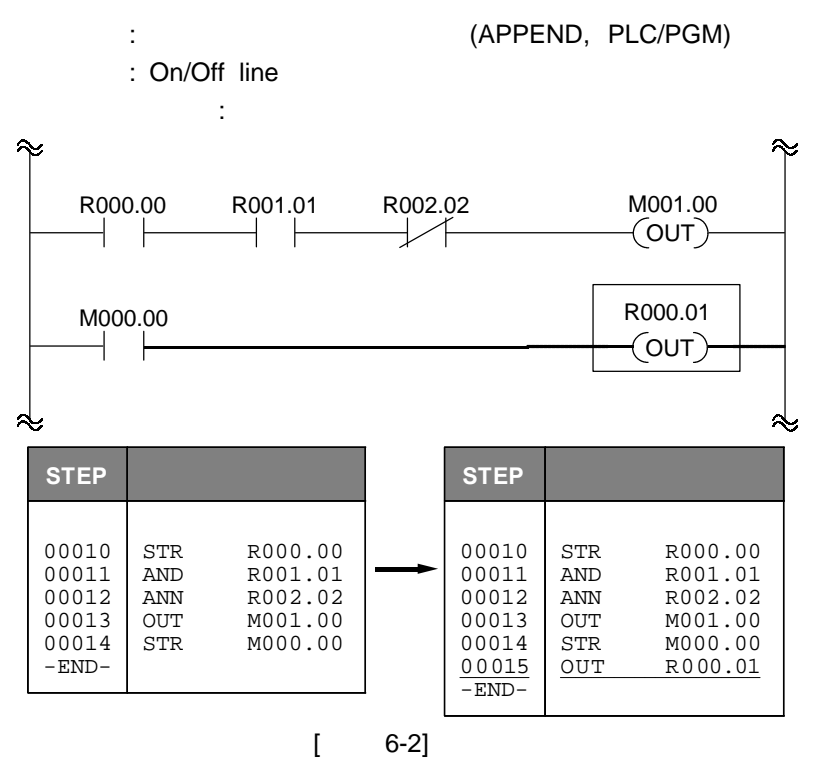

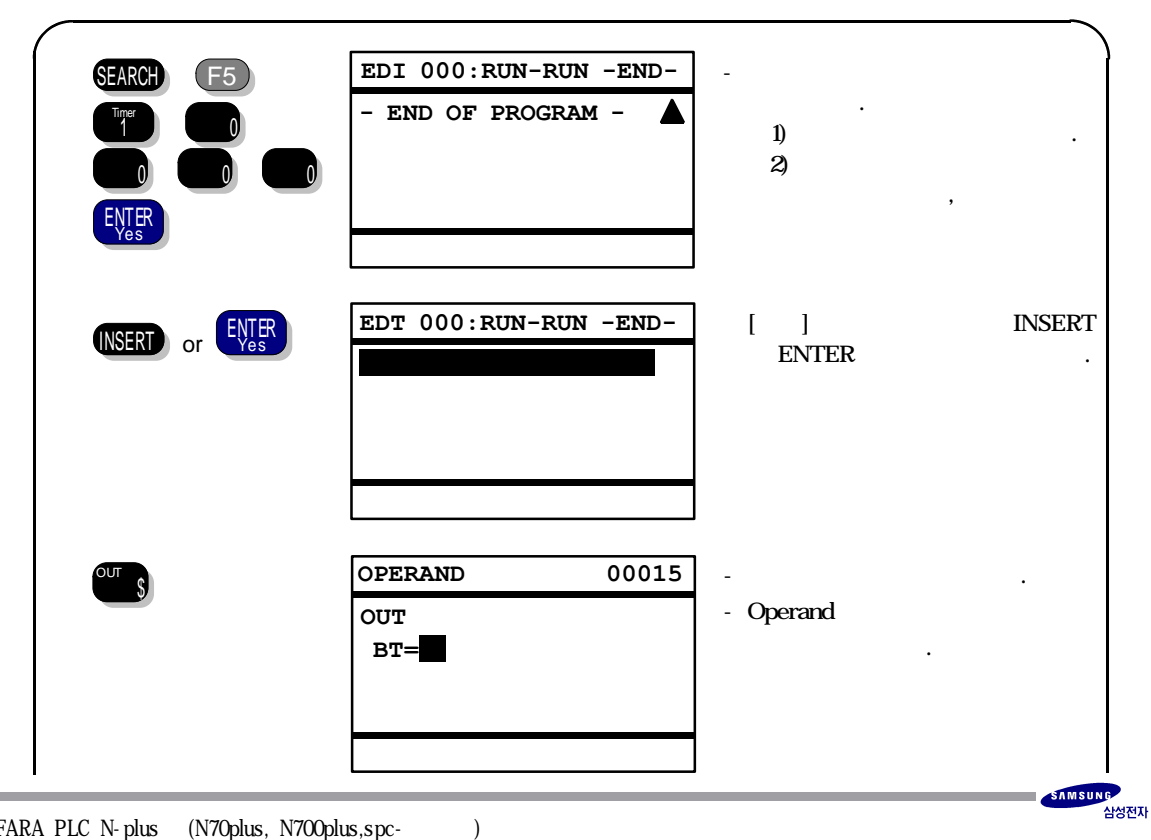

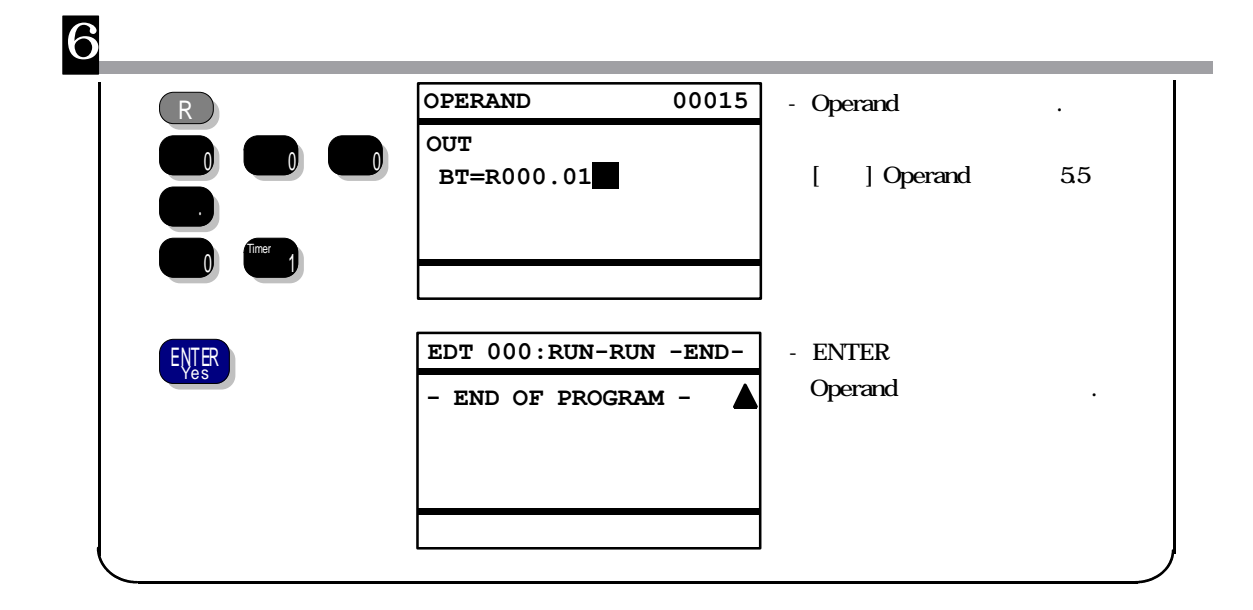

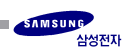

6

6.2

## (STEP CHANGE)

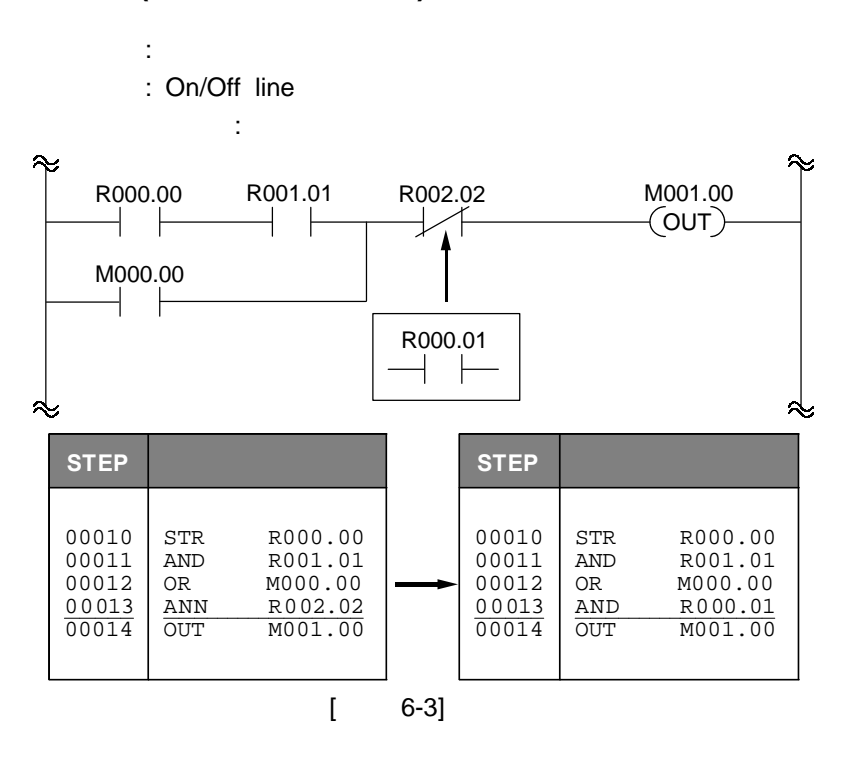

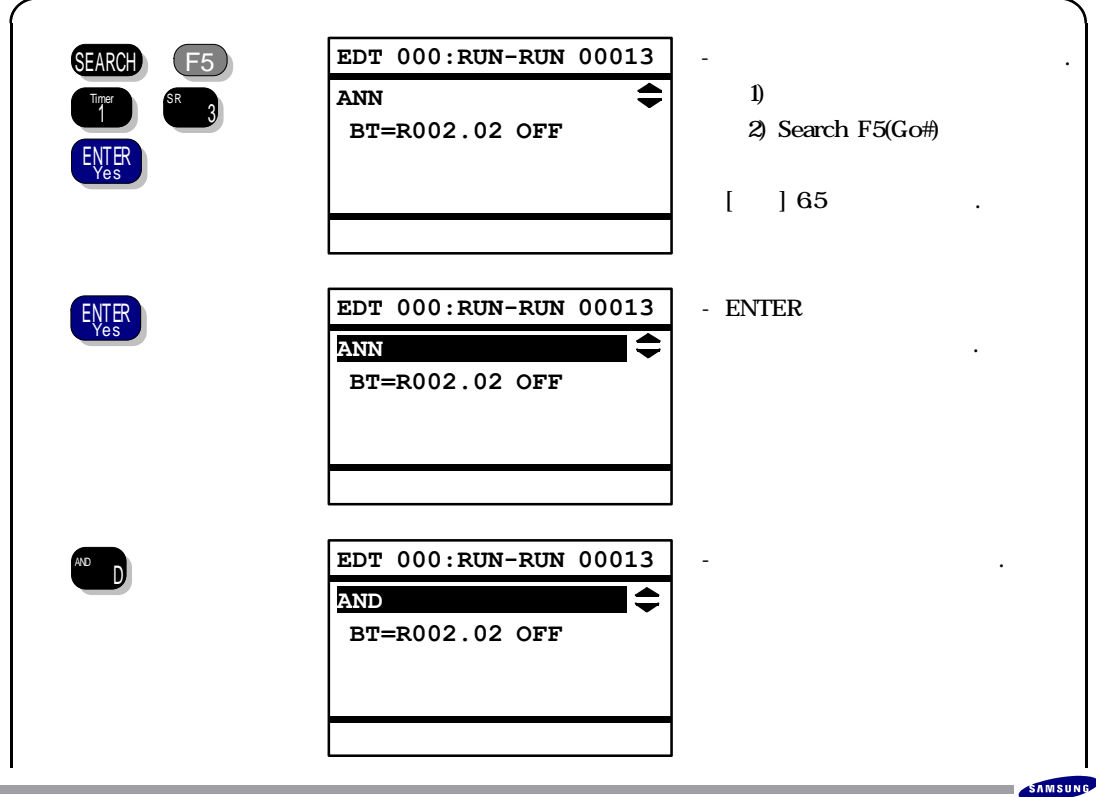

)

삼성전자

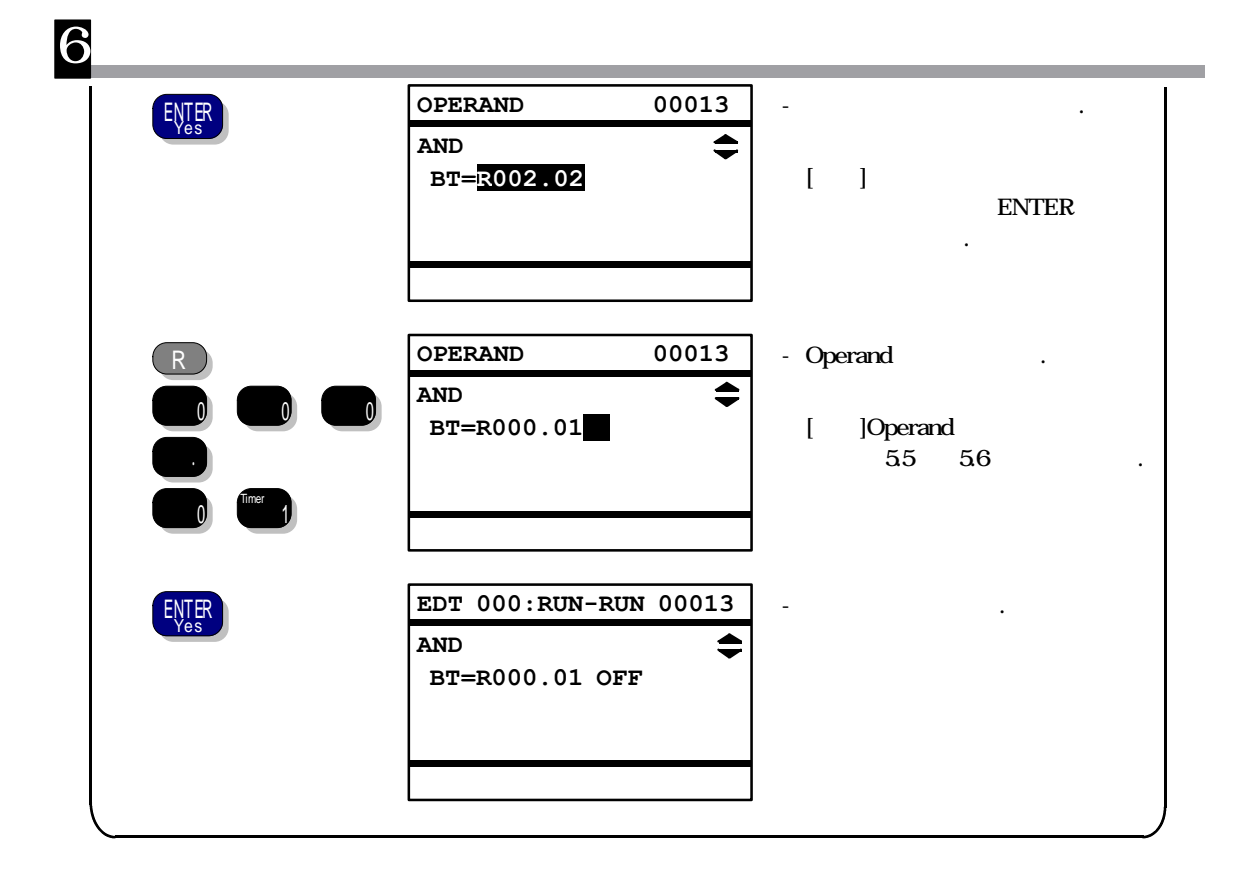

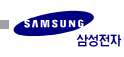

(STEP DELETE) : (DELETE, PLC/PGM) : On/Off line : ≈ ৵ R000.01 R002.02 K015.04  $\nearrow$ (OUT) ┥ Ъ° K015.02 ∻ ∻ STEP STEP . R000.01 K015.02 . R000.01 K015.02 00010 STR 00010 STR 00011 00011 OR OR 00012 R002.02 00012 K015.04 ANN OUT 00013 OUT K015.04 • : : : 6-4] [

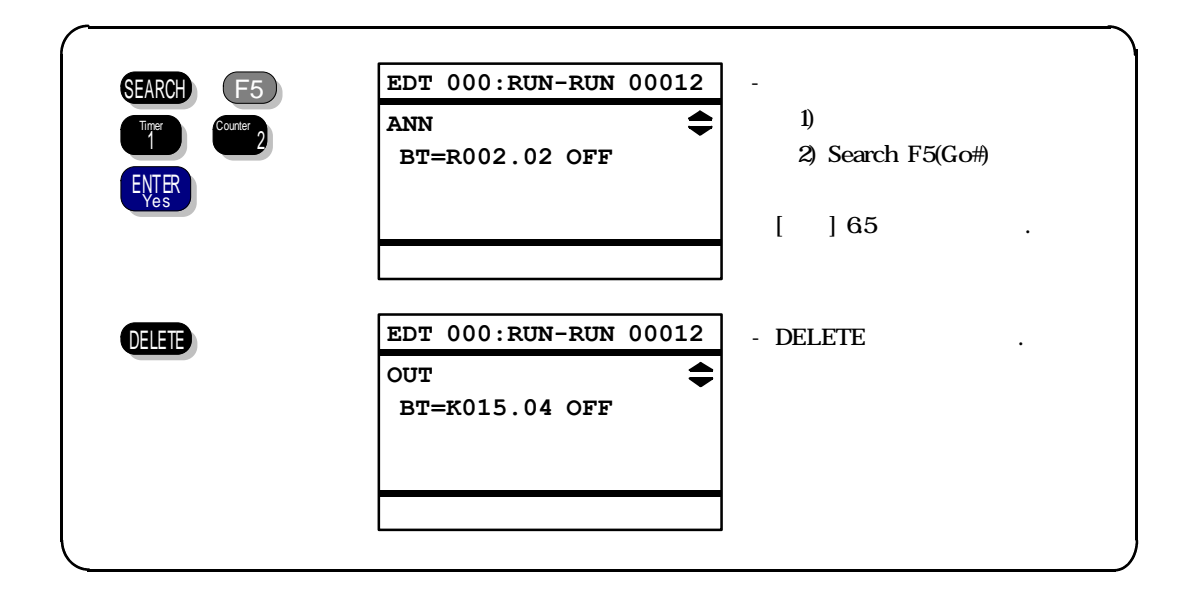

)

6

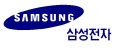

6.4

6

# (PROGRAM ALL CLEAR)

- : PROGRAM ALL CLEAR
- : On/Off line

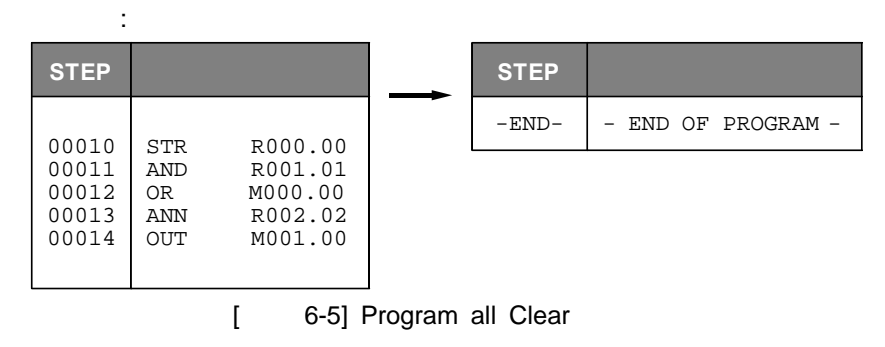

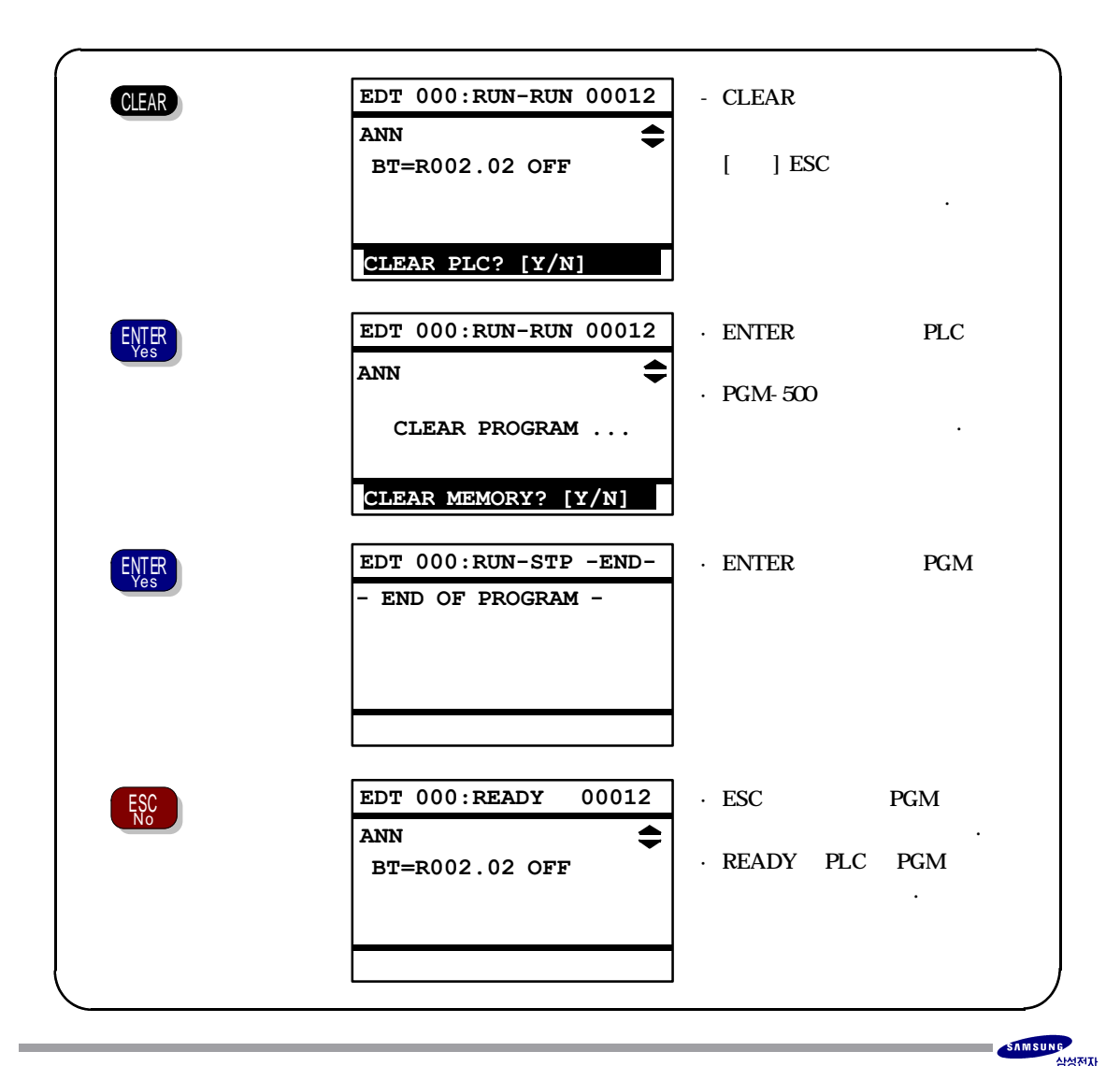

# 6.5 (SEARCH)

6

- : 1. T/C CHANNEL
  - 2. BIT/ WORD
  - 3. NUMBER
  - 4. GOTO STEP
- : On/Off line
- [ ]

### T/C CHANNEL

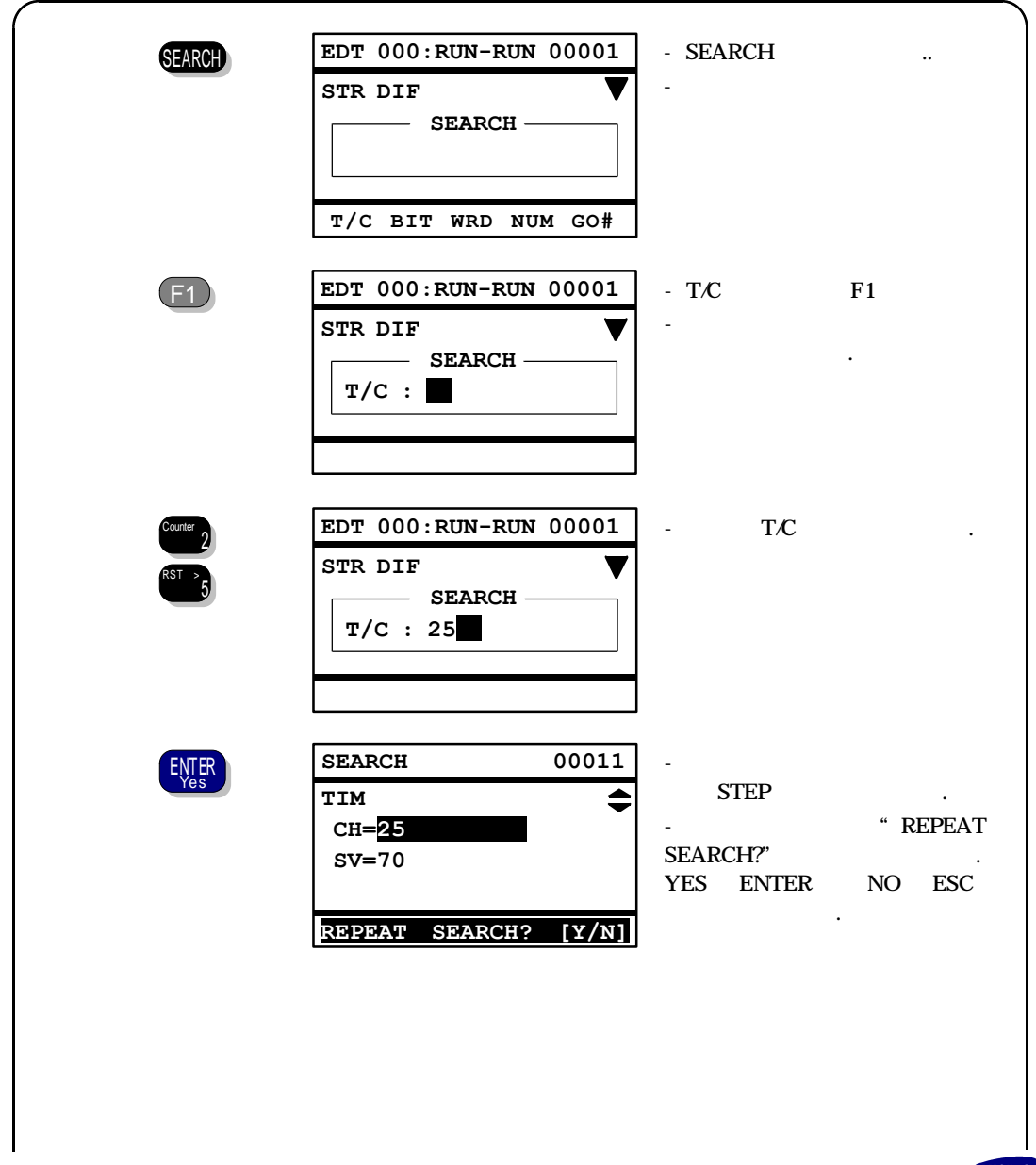

| ENTER | SEARCH 000                           | 11 - "NOT FOUND ITEM " |
|-------|--------------------------------------|------------------------|
|       | TIM<br>CH= <mark>25<br/>SV=70</mark> | YES ,                  |
| ESC   | NOT FOUND ITEM                       | 1 -                    |
| No    | TIM<br>CH=25 0<br>SV=70 70           |                        |
|       |                                      |                        |

## **BIT & WORD**

6

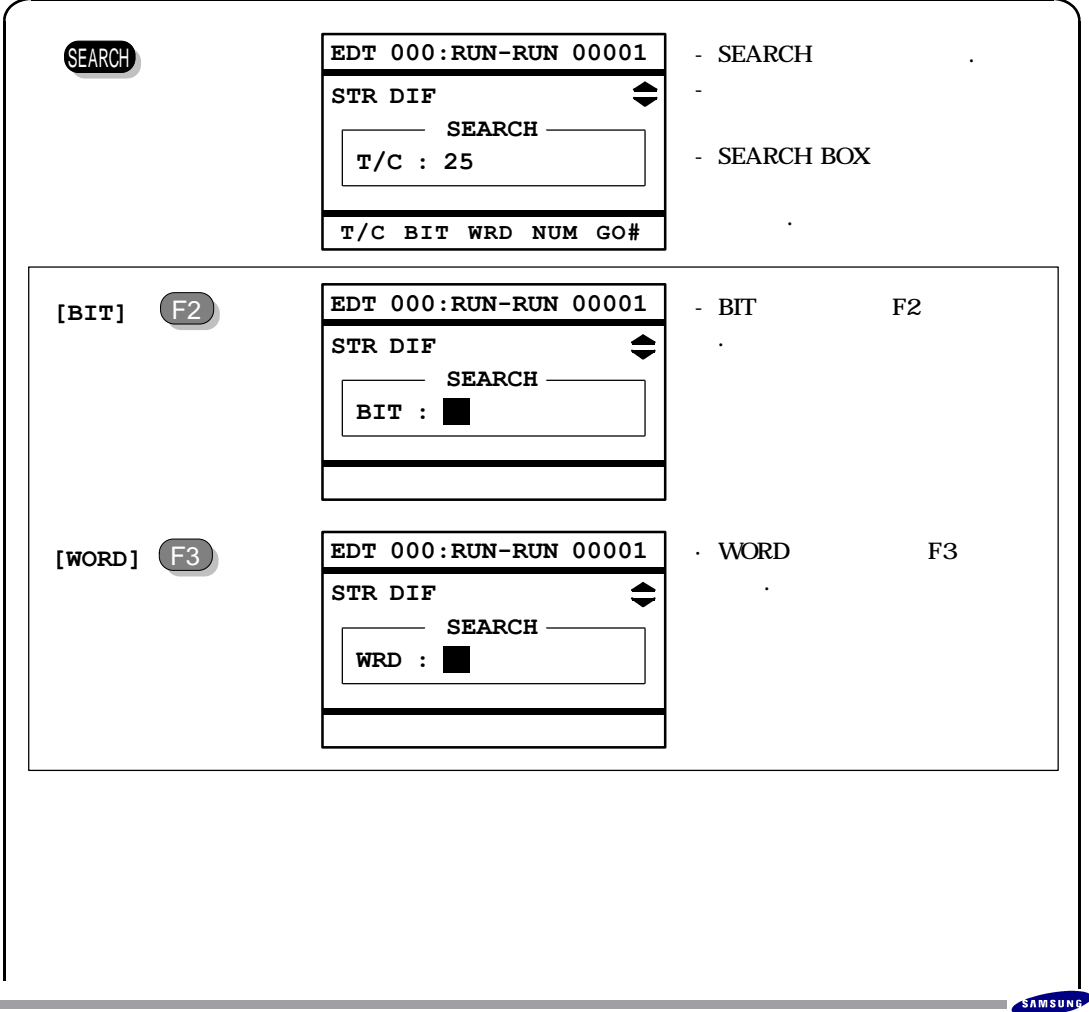

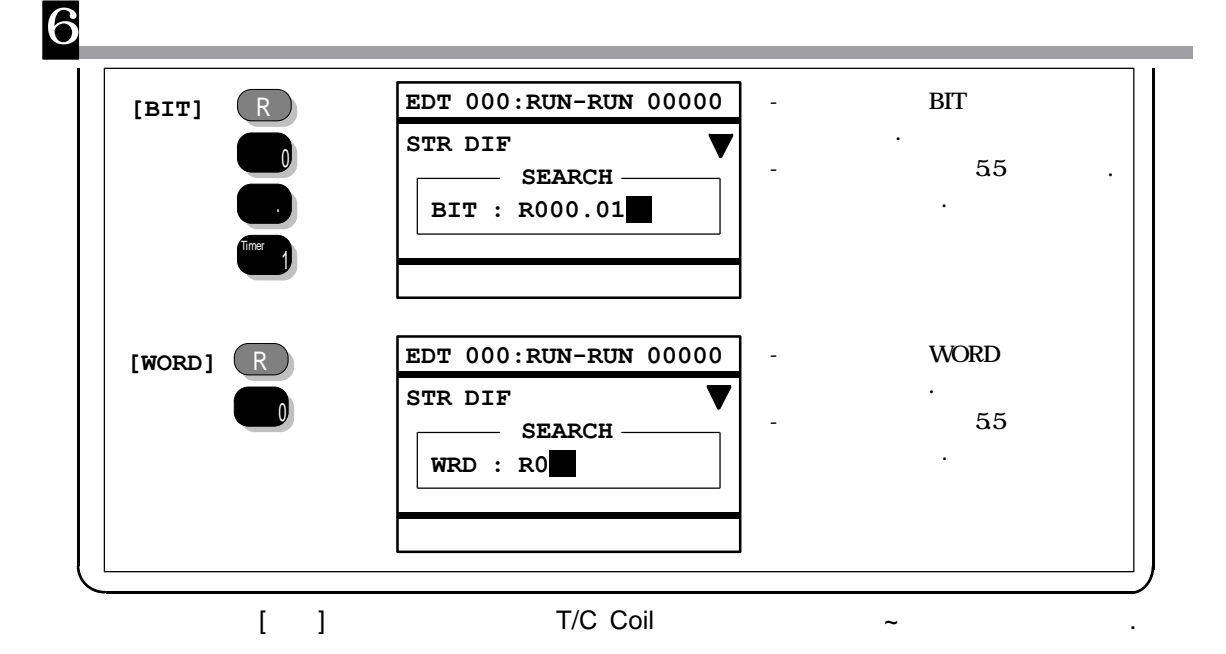

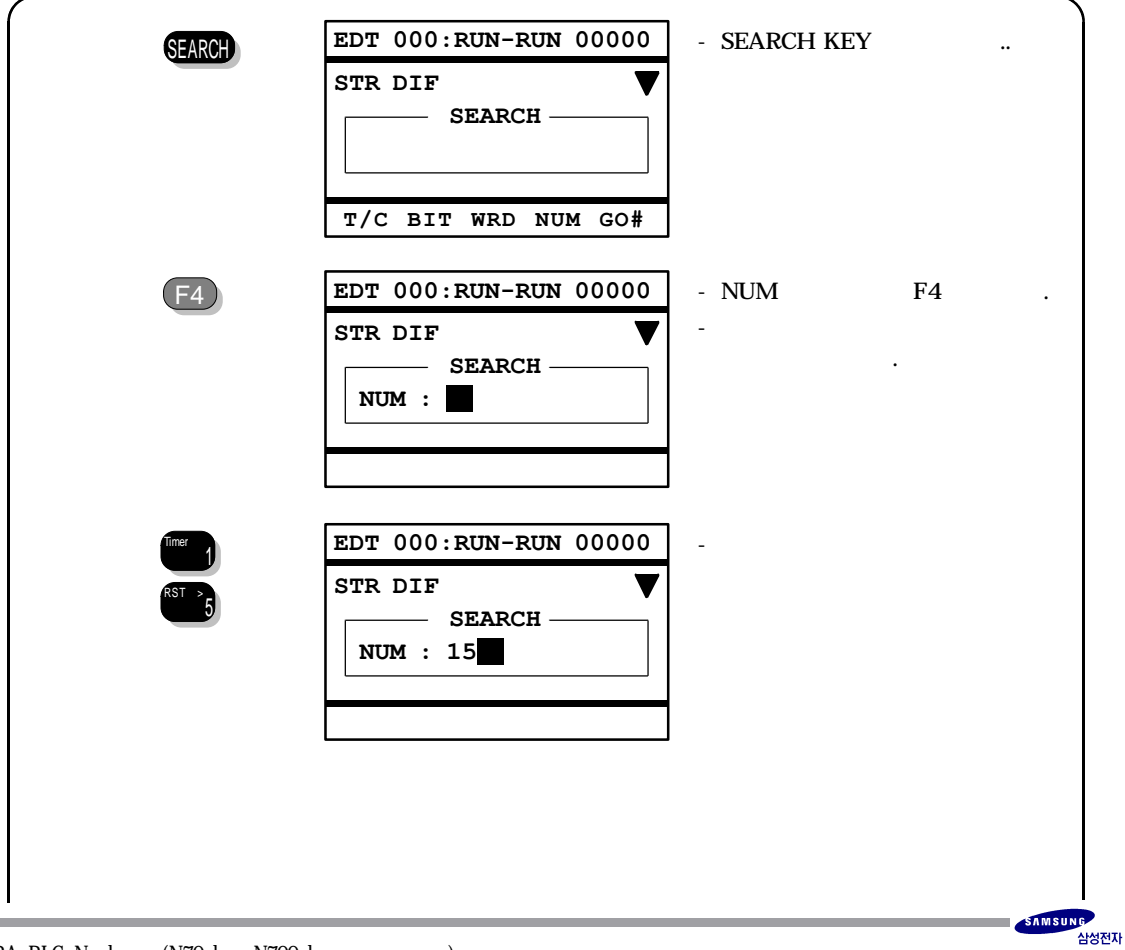

| ENTER     | SEARCH 00003          | - 가                      |
|-----------|-----------------------|--------------------------|
| Yes       | LET [FUN-106]         | · ·                      |
|           | D =R0001              | - " REPEAT SEARCH? "     |
|           | s = <b>15</b>         |                          |
|           | REPEAT SEARCH? [Y/N]  |                          |
| ENTER     | SEARCH 00003          | - " REPEAT SEARCH? " YES |
| Tes       | LET [FUN-106]         | ,<br>" NOT FOUND ITEM "  |
|           | D = R0001<br>S = 15   |                          |
|           |                       |                          |
|           | NOT FOUND ITEM        |                          |
| ESC       | EDT 000:RUN-RUN 00003 | <b>]</b> - ΝΟ            |
| ESC<br>No | LET [FUN-106]         |                          |
|           | D =R0001 \$0000       |                          |
|           | S =\$000F             |                          |
|           |                       |                          |

## GO TO STEP

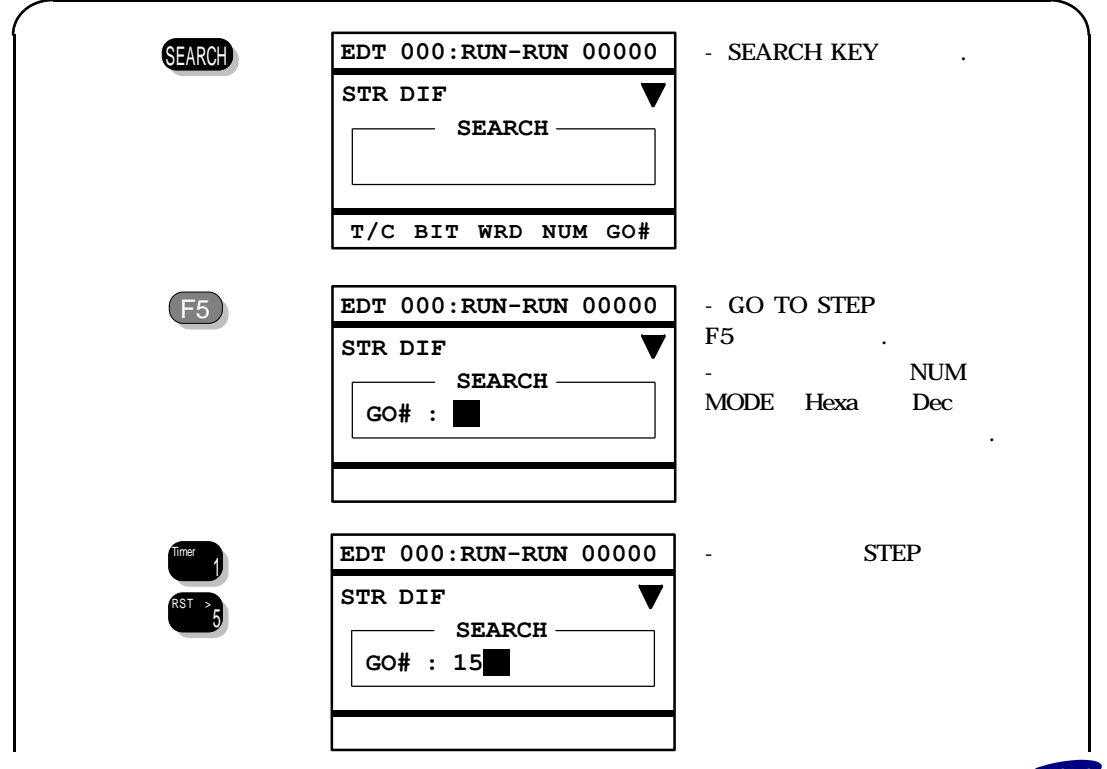

| 6<br>ENTER<br>ESTER | EDT 000:RUN-RUN 00015<br>DRLC [FUN-006]<br>D =R0001 2040<br>N =1 | - 7ł<br>                                    |
|---------------------|------------------------------------------------------------------|---------------------------------------------|
| ENTER               | EDT 000:RUN-RUN -END-<br>- END OF PROGRAM -                      | · REPEAT SEARCH?<br>YES ,<br>NOT FOUND ITEM |

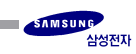

# 6.6 (FORCED OUTPUT)

6

- : / / / ALL CLEAR
- : On line

## (INSERT)

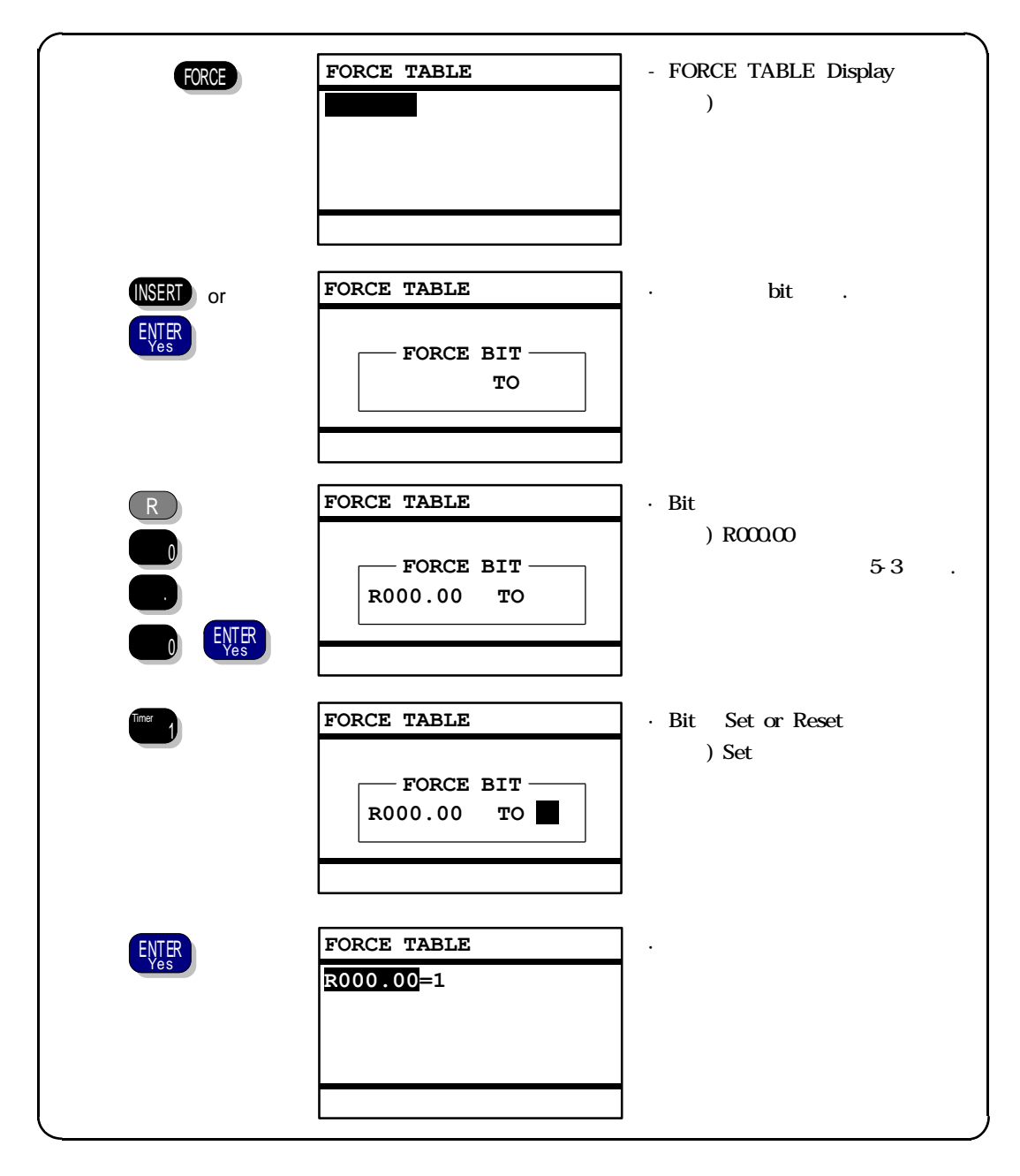

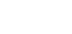

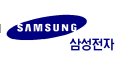

### (CHANGE)

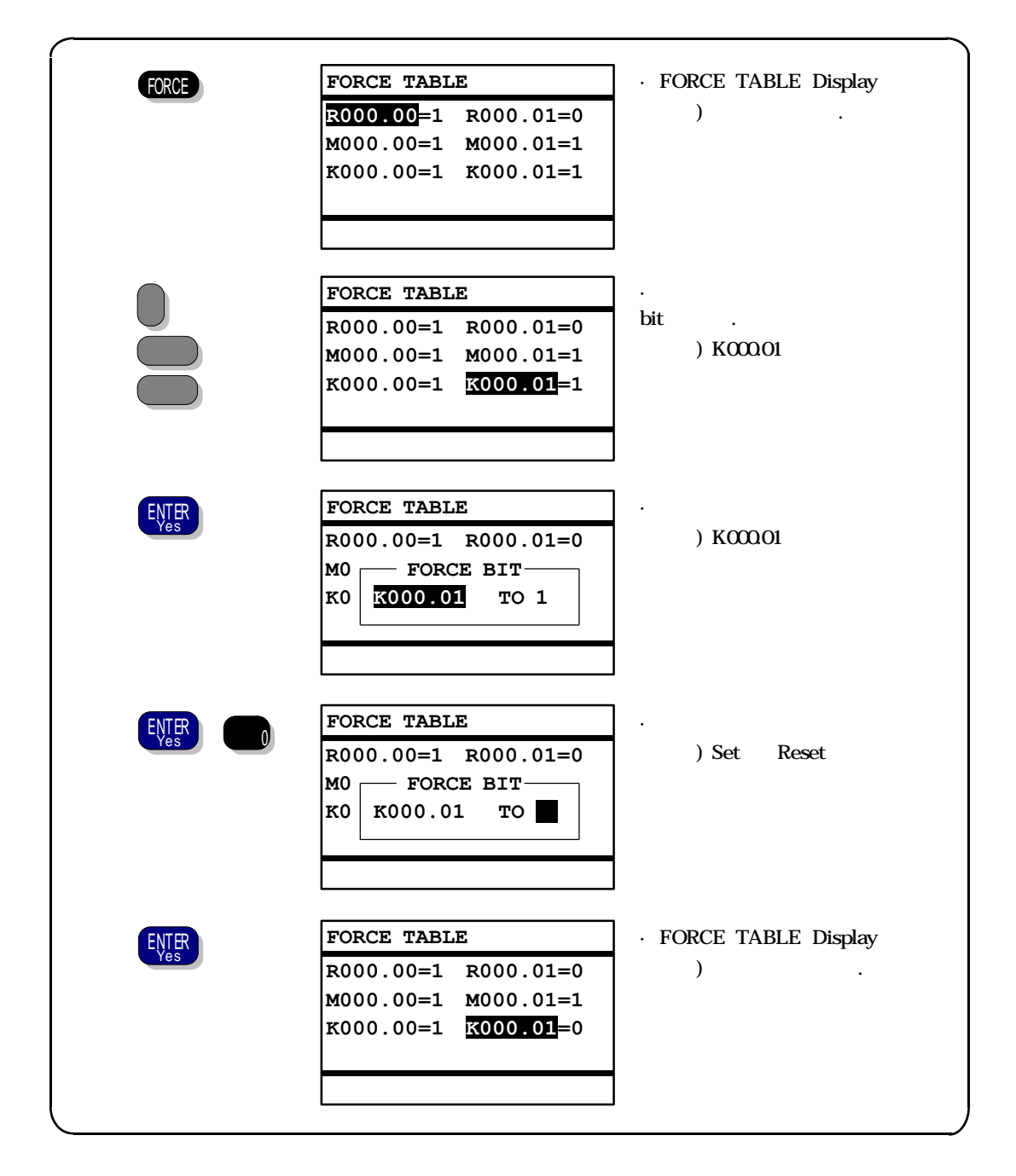

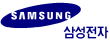

## (DELETE)

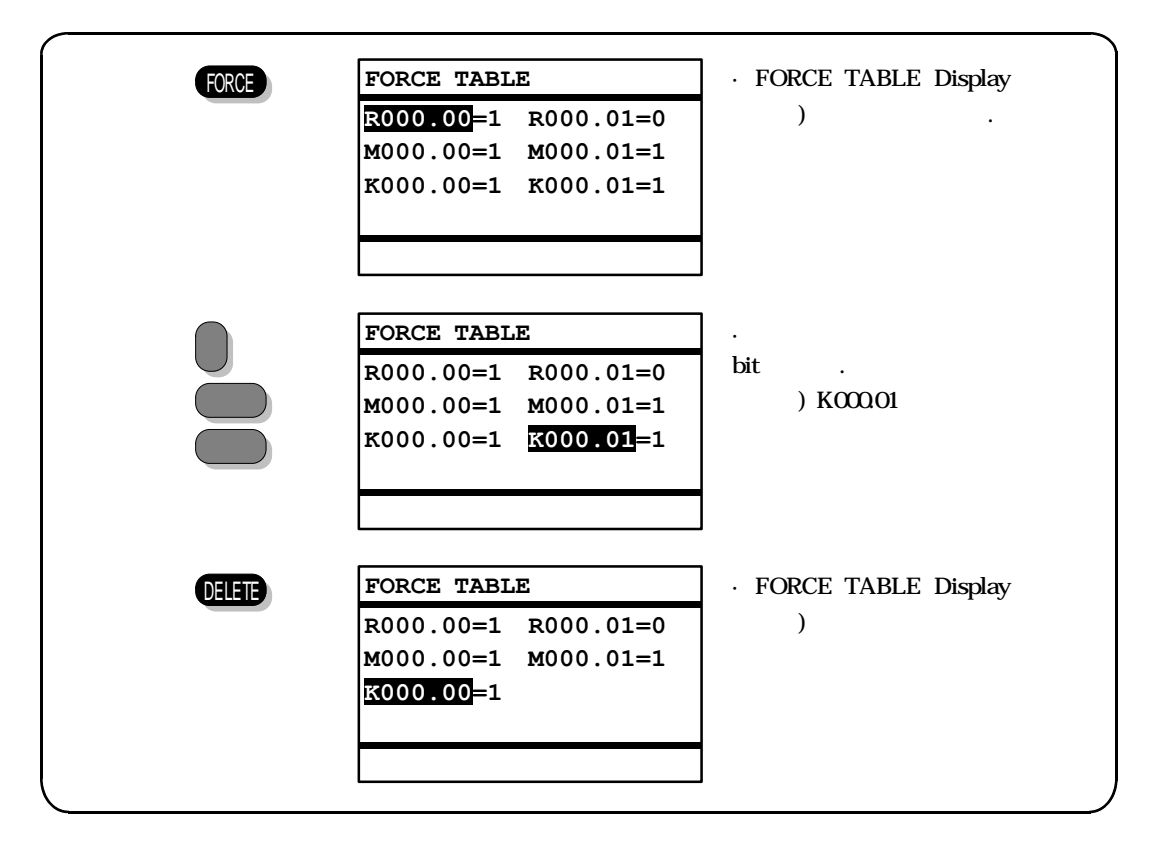

ALL CLEAR

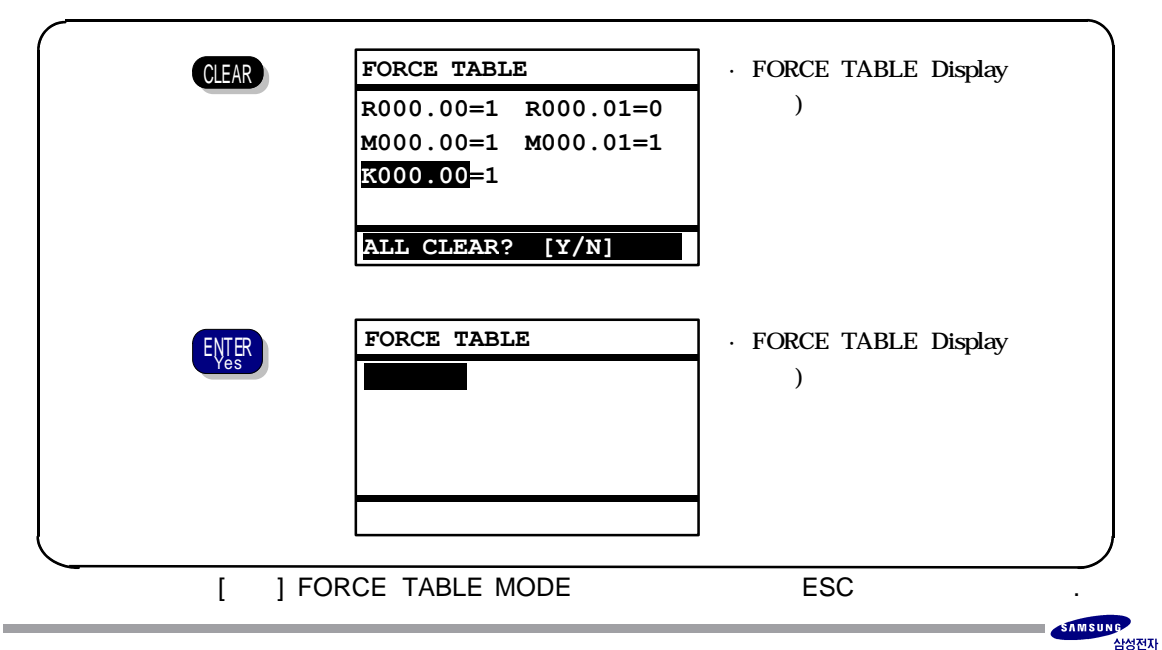

# 6.7 (VALUE CHANGE)

6

- : / / / ALL CLEAR
- : On line
- [ ] F1:BIT, F3:WORD, F5:DOUBLE WORD , ESC

· Value Change VALUE EDT 000:RUN-RUN 00013 ) CHANGE VALUE BIT WRD DBL • Bit EDT 000:RUN-RUN 00013 (F1) - CHANGE VALUE -BIT : VAL : · Word EDT 000:RUN-RUN 00013 (F3) - CHANGE VALUE -WRD : VAL : · Double Word EDT 000:RUN-RUN 00013 (F5) - CHANGE VALUE DBL : VAL : EDT 000:RUN-RUN 00013 OUT BT=M022.05 ON

### [],,

י ב-5'

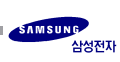

## 6.8 Scan Run

: PLC가

: On line (PLC PAUSE/REMOTE

)

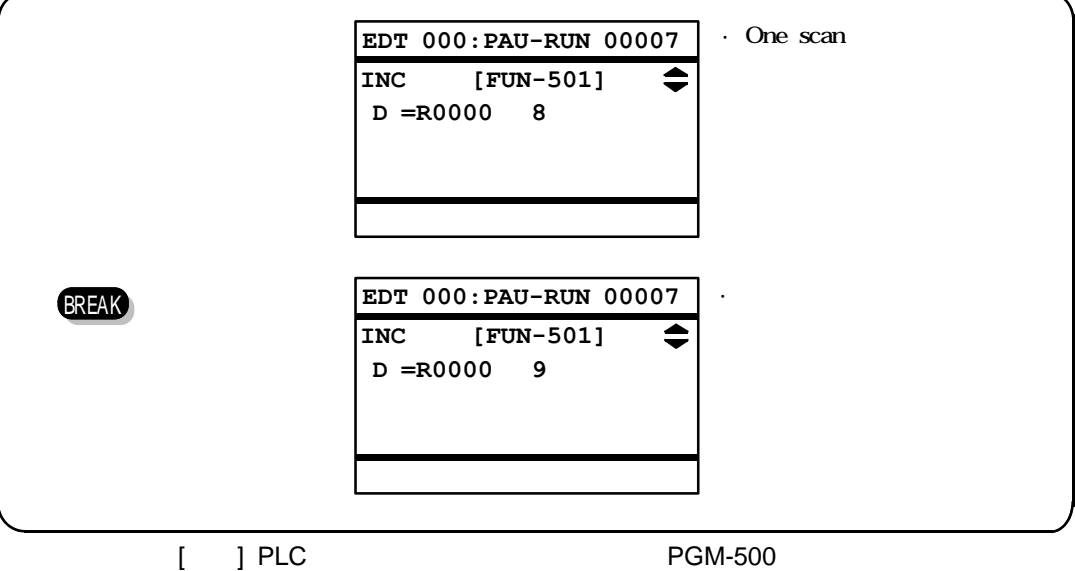

[ ] FLC Scan Run 가 .

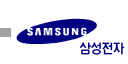

6

6.9 PLC

| : PLC RUN/STOP | PLC      |
|----------------|----------|
| : On line (PLC | RUN/RMT) |

#### PLC RUN/STOP

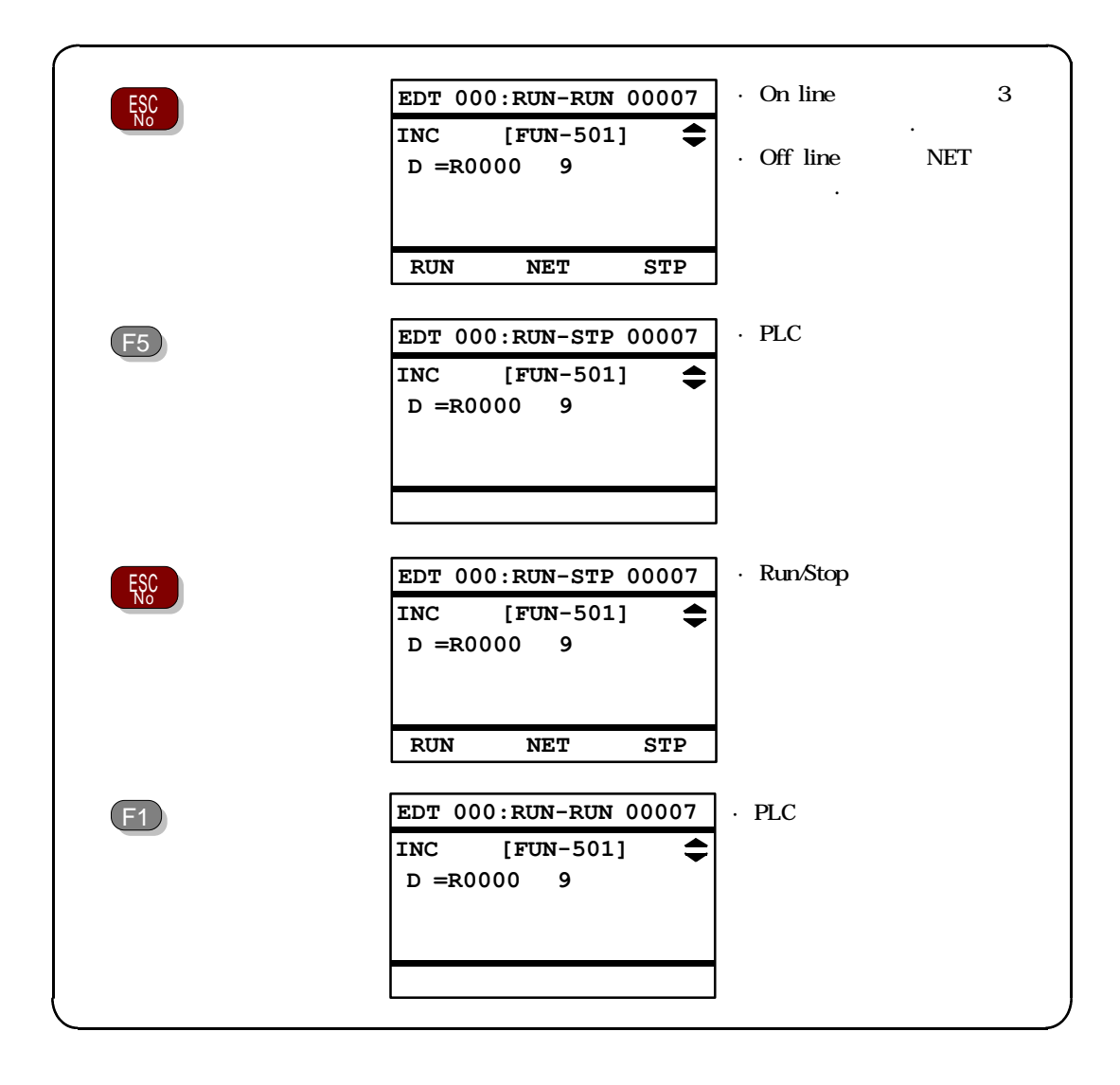

PLC

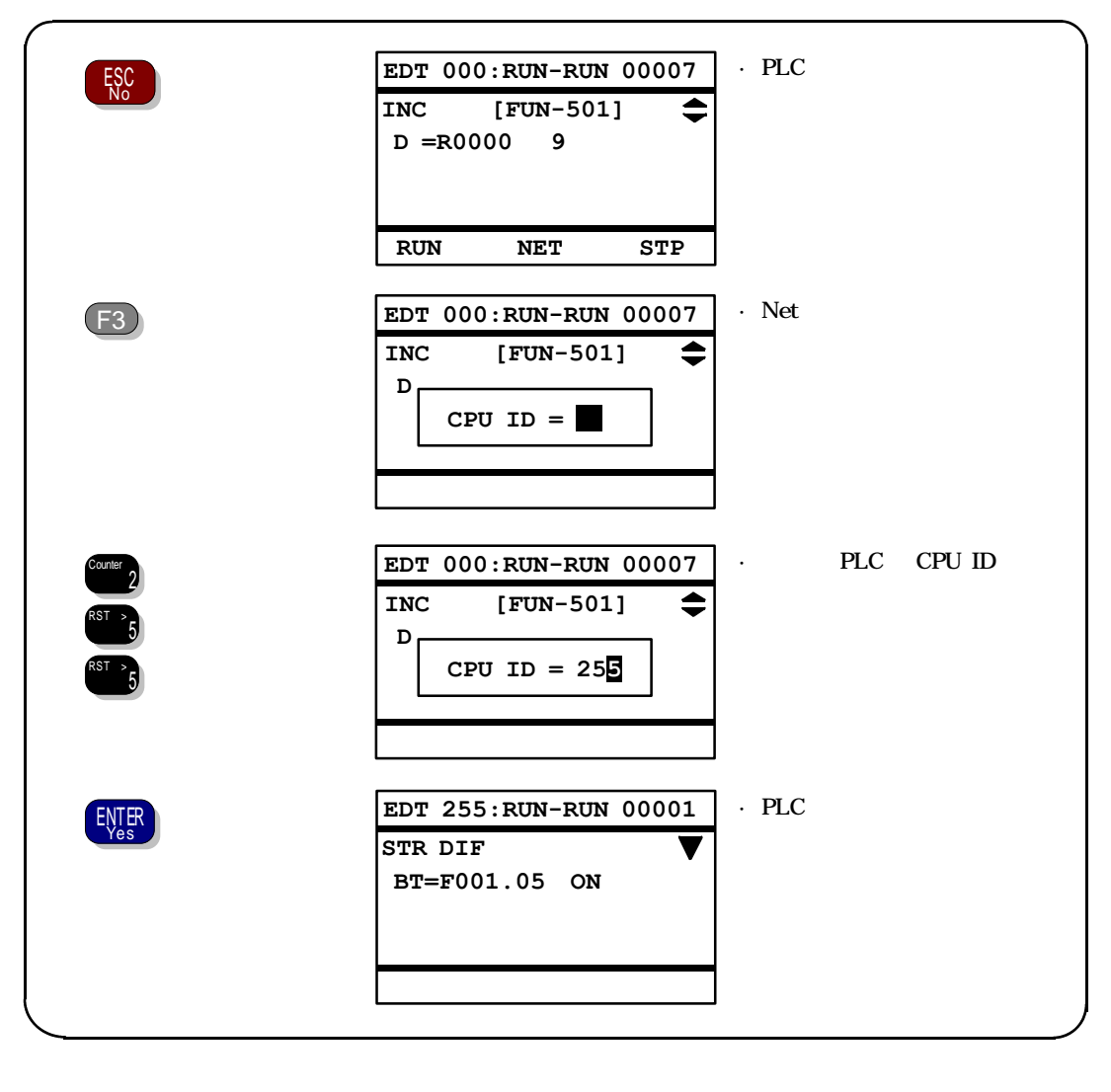

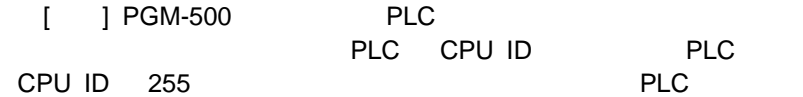

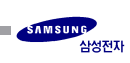

| 7.1 PLC  | - | (INFORM)  |
|----------|---|-----------|
| 7.2 PLC  | - | (PROGRAM) |
| 7.3 PLC  | - | (CONTROL) |
| 7.4 PLC  | - | (CONFIG)  |
| 7.5 PLC  | - | (CHECK)   |
| 7.6      | - | (INFORM)  |
| 7.7      | - | (PROGRAM) |
| 7.8 PACK | - | (INFORM)  |
| 7.9 PACK | - | (PROGRAM) |
| 7.10PGM  | - | (INFORM)  |
| 7.11PGM  | - | (PROGRAM) |
| 7.12PGM  | - | (CONTROL) |
|          |   |           |

ESC

,

7

,

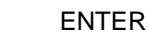

,

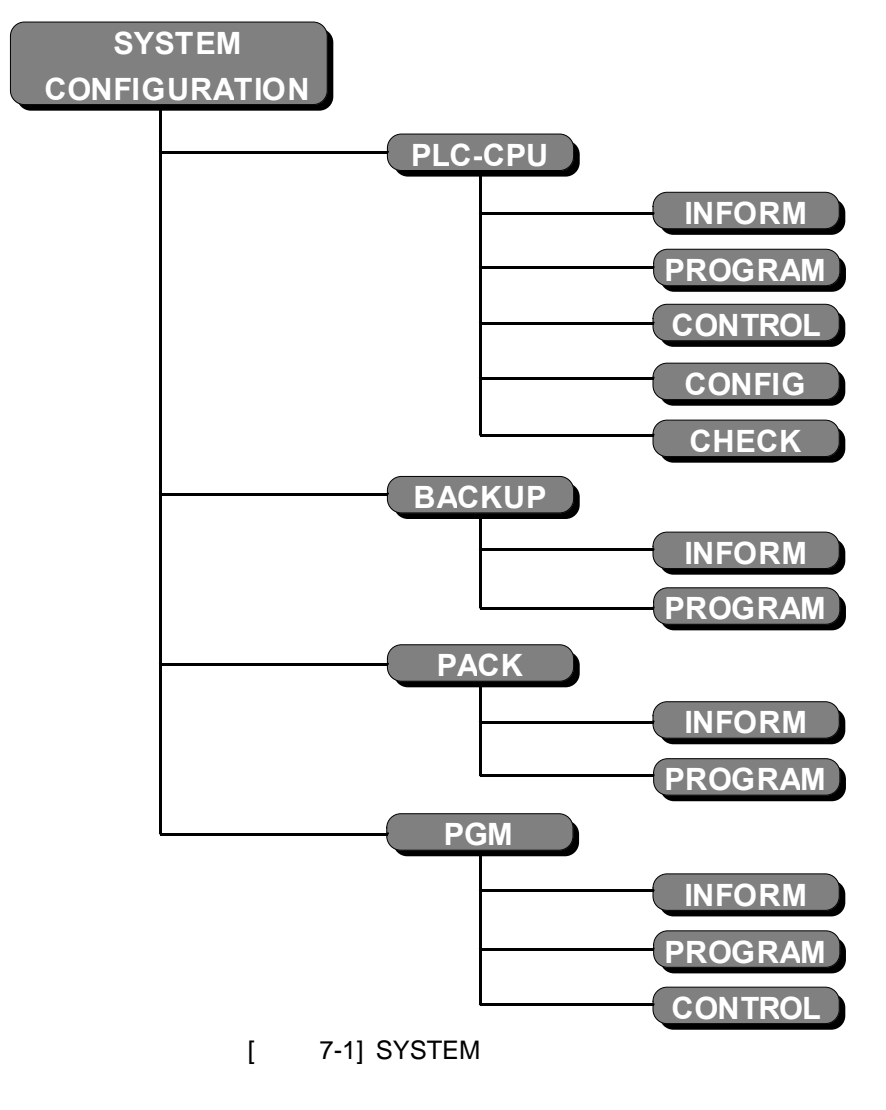

# 7.1 PLC - (INFORM)

PLC

가

,

#### PLC

| PLC    | ,.                | 가         | PLC |
|--------|-------------------|-----------|-----|
| SPC    | Series 10, 24S,10 | )0, 120S, | 300 |
| А      | Series 200        |           |     |
| N PLUS | Series 70, 700    |           |     |

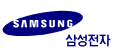

| PLC       | CPU         | . F       | PLC       |          |
|-----------|-------------|-----------|-----------|----------|
| SPC-10    | : CPU-14    |           |           |          |
| SPC-24S   | : CPU-24S   |           |           |          |
| SPC-100   | : CPU-10R   |           |           |          |
| SPC-120S  | : CPU-12S   |           |           |          |
| SPC-300   | : CPU-300,  | CPU-300A, | CPU-300B, | CPU-300C |
| A200      | : CPU-200,  | CPU-201   |           |          |
| N-70PLUS  | : CPU-70, ( | CPU-70A   |           |          |
| N-700PLUS | : CPU-700   |           |           |          |

#### ROM

| PLC | Rom | version |
|-----|-----|---------|
|     |     |         |

#### SIZE

| 1 20 11 | PLC | 가 |
|---------|-----|---|
|---------|-----|---|

#### WORD

| CPU | PLC |
|-----|-----|

#### STEP

| CPU | PLC  |
|-----|------|
| 0.0 | 1 20 |

## WATCHDOG

| CPU |   | Watchdog |  |
|-----|---|----------|--|
|     | , |          |  |

[ ] (Watchdog) CPU PLC

## SCAN MAX

| CPU | PLC |
|-----|-----|
|     |     |

## SCAN

CPU PLC

,

[ ] PLC CPU Run , On/Off

1

1

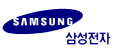

# 7.2 PLC - (PROGRAM)

PLC PGM-500 Up Load, PLC Down load . " " 가 , 가

#### MEM => PLC

PGM-500 PLC . (Down Load)

#### MEM <= PLC

PLC PGM-500 (Up Load).

#### CLEAR PLC

PLC . , PGM-500

# 7.3 PLC - (CONTROL)

PLC, UPDATEUPDATE,ENABLE, TIMER INTERRUPT, KEEPREGISTERCLEAR, PROGRAM BACKUP, 71 71

#### CPU STATUS

PLC RUN/STOP

#### IN UPDATE

OUT UPDATE

•

CPU PLC

#### OUT ENABLE

•

#### TIME INTR.

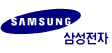

[INT]

#### **KEEP CLEAR**

KEEP

## PROG BACKUP

PLC PLUS 」 . 'A」 'N

.

# 7.4 PLC - (CONFIG)

PLC

#### CPU ID

PLC CPU ID [ ] CPU ID

### PASSWORD

PLC

## PROGRAM

## WATCHDOG

Watchdog

## RTC DATE

Real time clock

## **RTC TIME**

Real time clock

RMF CONF.

. (RMU/RSU .)

## I/O CONF.

I/O

.(A200

.)

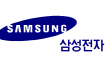

# 7.5 PLC -

PLC SYSTEM SYNTAX ERROR TABLE.

## SYSTEM CHECK

|   |    | 가 | ERROR | 가 |
|---|----|---|-------|---|
| 가 | OK |   |       |   |

## SYNTAX CHECK

|   |   |    | 가 | ERROR |
|---|---|----|---|-------|
| 가 | 가 | OK |   |       |

#### SYSTEM ERROR

가

| CPU STATUS     |      |          |     |
|----------------|------|----------|-----|
| ROM SUM CODE   | CPU  | ROM      |     |
| RAM SUM CODE   | CPU  | RAM      |     |
| USER MEMORY    |      | (EEPROM) |     |
| PROGRAM SYNTAX | PLC  |          |     |
| MODULE RANGE   | RACK |          | 544 |
| CHANGED MODULE | RACK |          |     |
| ILLEGAL MODULE | RACK |          |     |
| WATCHDOG RANGE |      | Watchdog |     |
| LINK NETWORK   | Link |          |     |
| REMOTE NETWORK |      |          |     |
| OTHERWISE      |      |          |     |

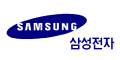

# SYNTAX ERROR

7

| SYNTAX CHECK |       | ERROR          |        |
|--------------|-------|----------------|--------|
|              |       |                |        |
| BIT RANGE    | 가     | Bit            |        |
| T/C RANGE    | 가     |                |        |
| WORD RANGE   | 가     | Word           |        |
| VO REFRESH   |       | [INPR/OUTR]    |        |
| ILLEGAL CODE |       |                |        |
| USER MEMORY  |       | (EEPROM) PLC   | 가      |
| SYSTEM H/W   |       | 가              |        |
| VO TYPE      |       |                |        |
| JMP/CALL     | [SBR] | [JMP] [LBL]    | [CALL] |
| LBL NUMBER   | (0~63 | [LBL] 가<br>)   | 가      |
| JMPS & JMPE  |       | [JMPS] [JMPE]가 |        |
| FOR & NEXT   |       | [FOR] [NEXT]가  |        |
| SBR & RET    |       | [SBR] [RETI]가  |        |
| INT & RETI   |       | [INT] [RETI]가  |        |
| END INST     | [END] | 가              |        |
| OTHERWISE    |       |                |        |

# 7.6 - (INFORM)

| PGM-500 |     | PLC     |
|---------|-----|---------|
| PLC     |     |         |
|         | PLC | PLC     |
| CPU     |     |         |
|         | PLC | PLC CPU |
|         |     |         |

)

WORD

| 00 |
|----|
|    |
|    |
|    |

## MEM <= BACKUP PLC PGM-500 [ ] 'BACKUP MEMORY EMPTY」

CLEAR BACKUP

| 7.8 | PACK - | (INFORM) |     |     |
|-----|--------|----------|-----|-----|
|     | PACK   | PLC      |     |     |
|     | PLC    |          |     |     |
|     | PACK   |          | PLC |     |
|     | CPU    |          |     |     |
|     | PACK   |          | PLC | CPU |
|     | WORD   |          |     |     |

PACK

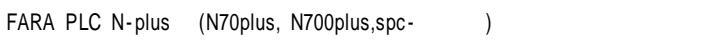

Up load .

### STEP

PACK

#### NAME

PACK

# 7.9 PACK - (PROGRAM)

|      | PACK           | PLC<br>PACk   | PGM-500<br>C PLC | Up laod<br> |
|------|----------------|---------------|------------------|-------------|
|      | MEM => PA      | СК            |                  |             |
|      | PGM-500<br>[ ] |               | PACK             |             |
|      | MEM <= PA      | СК            |                  |             |
|      | PACK           | PGM-500<br>CK | PLC              |             |
|      | BACKUP         | MEMORY EMPTY  | L                |             |
|      | CLEAR PAC      | к             |                  |             |
|      | PACK           | PLC           |                  |             |
| 7.10 | PGM -          | (INFORM       | И)               |             |
|      | PGM-500        | PLC           | PLC              | ,           |
|      | PLC            |               |                  |             |
|      |                | PLC           | , PL             | C .         |
|      | CPU            |               |                  |             |

PLC CPU

PLC

.

PGM-500

CPU

WORD

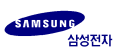

PLC

,

| STEP    |     |      |
|---------|-----|------|
| PGM-500 | PLC | STEP |
| NAME    |     |      |
|         |     |      |
| PGM-500 | PLC | 3    |
|         |     |      |

.

.

# 7.11 PGM - (PROGRAM)

### **CLEAR MEMORY**

PGM-500 PLC

#### I/O CONFIG

I/O

# 7.12 PGM - (CONTROL)

**BAUD RATE** 

#### BACKLIGHT

BACK LIGHT ON/OFF

#### **BEEP SOUD**

BEEP SOUND ON/OFF .

#### POWER SAVE

Power Save . '0' POWER SAVE . 1 30 7

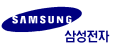

8.1

-

-

- On-line

- Off-line

- (Down Load)

- (Up Load)

- (Backup)

- (Pack)

8

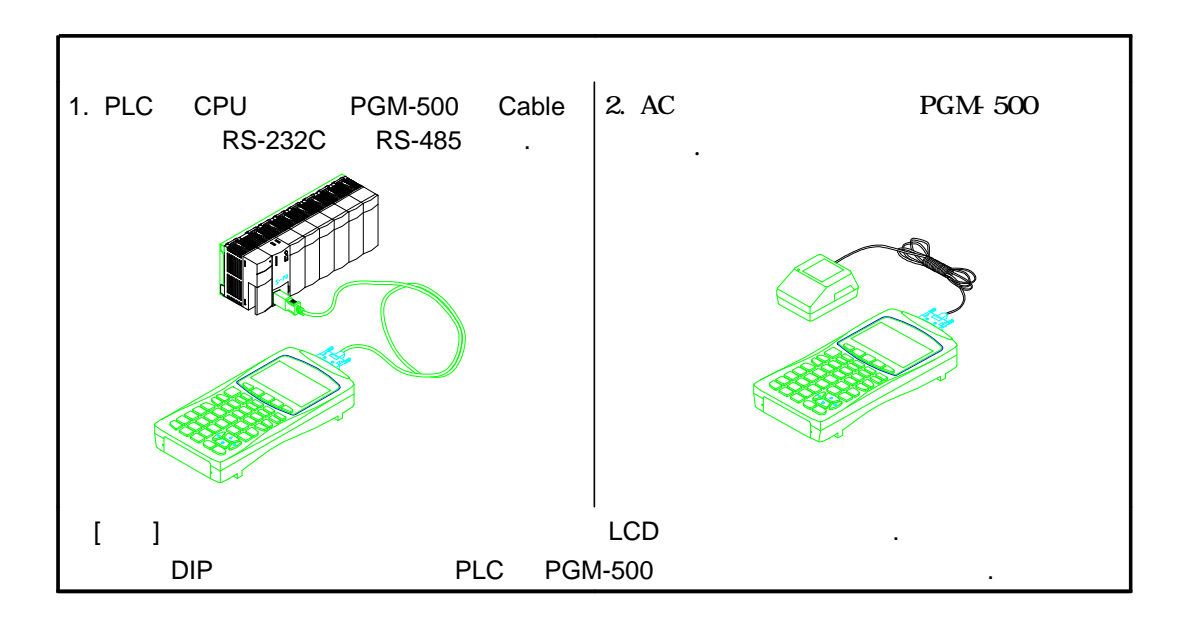

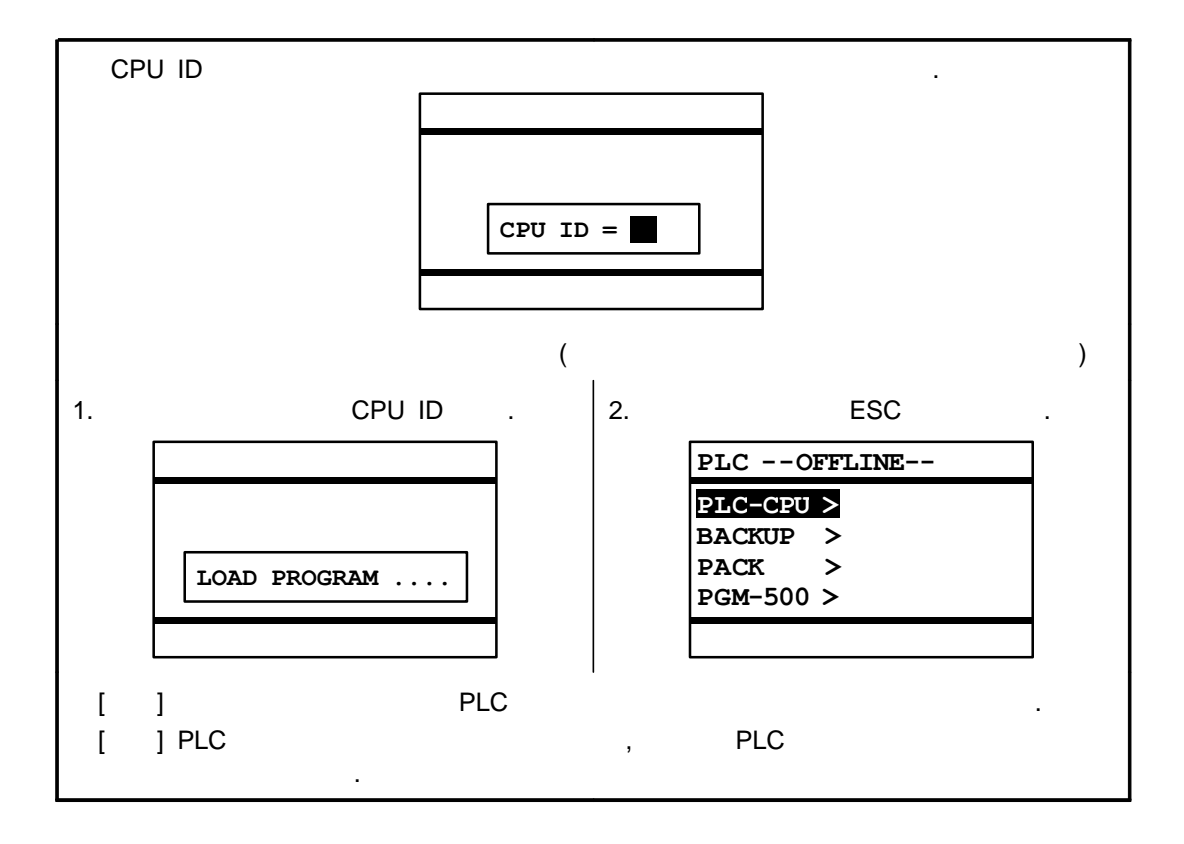

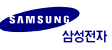

# 8

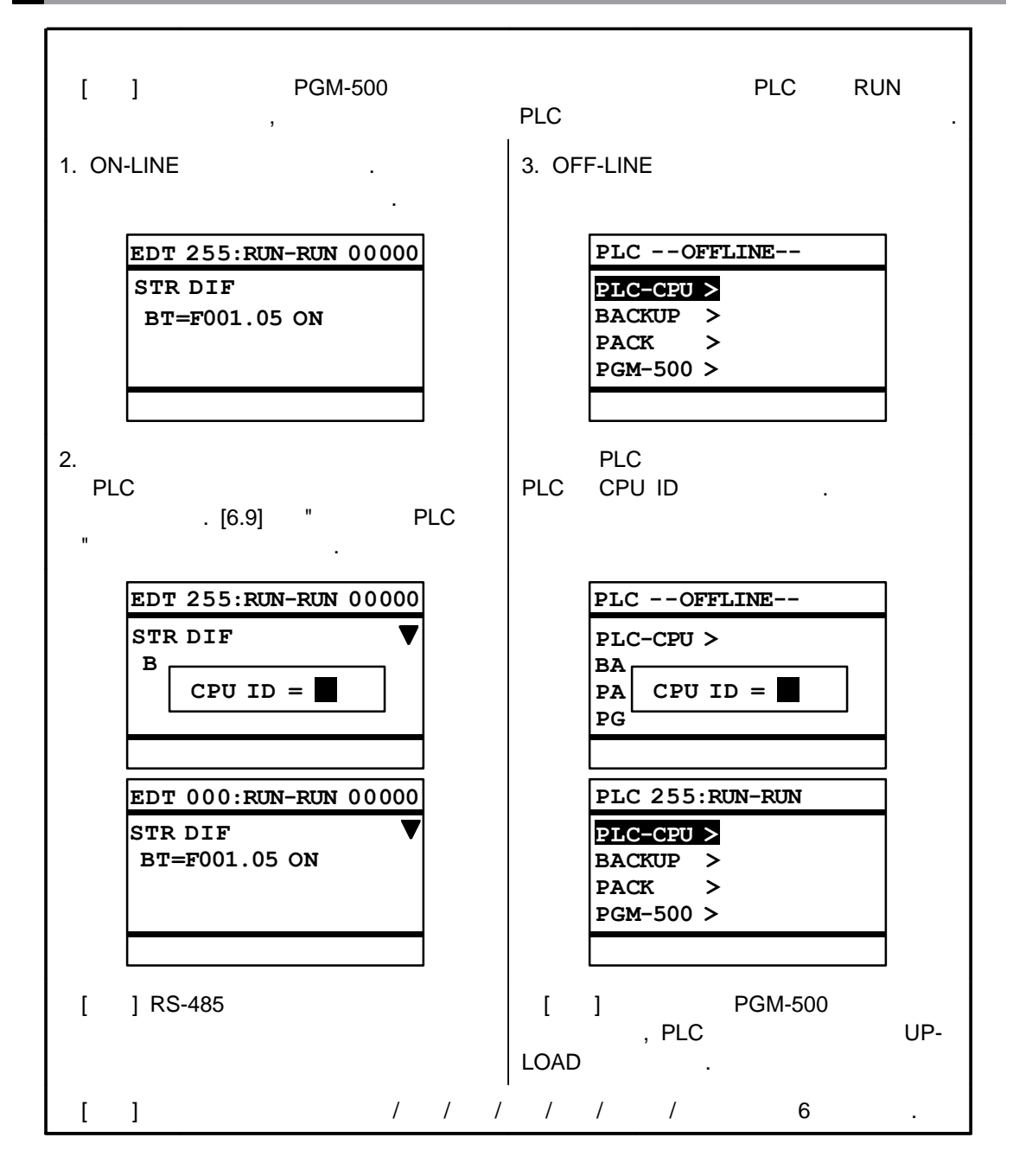

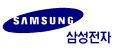

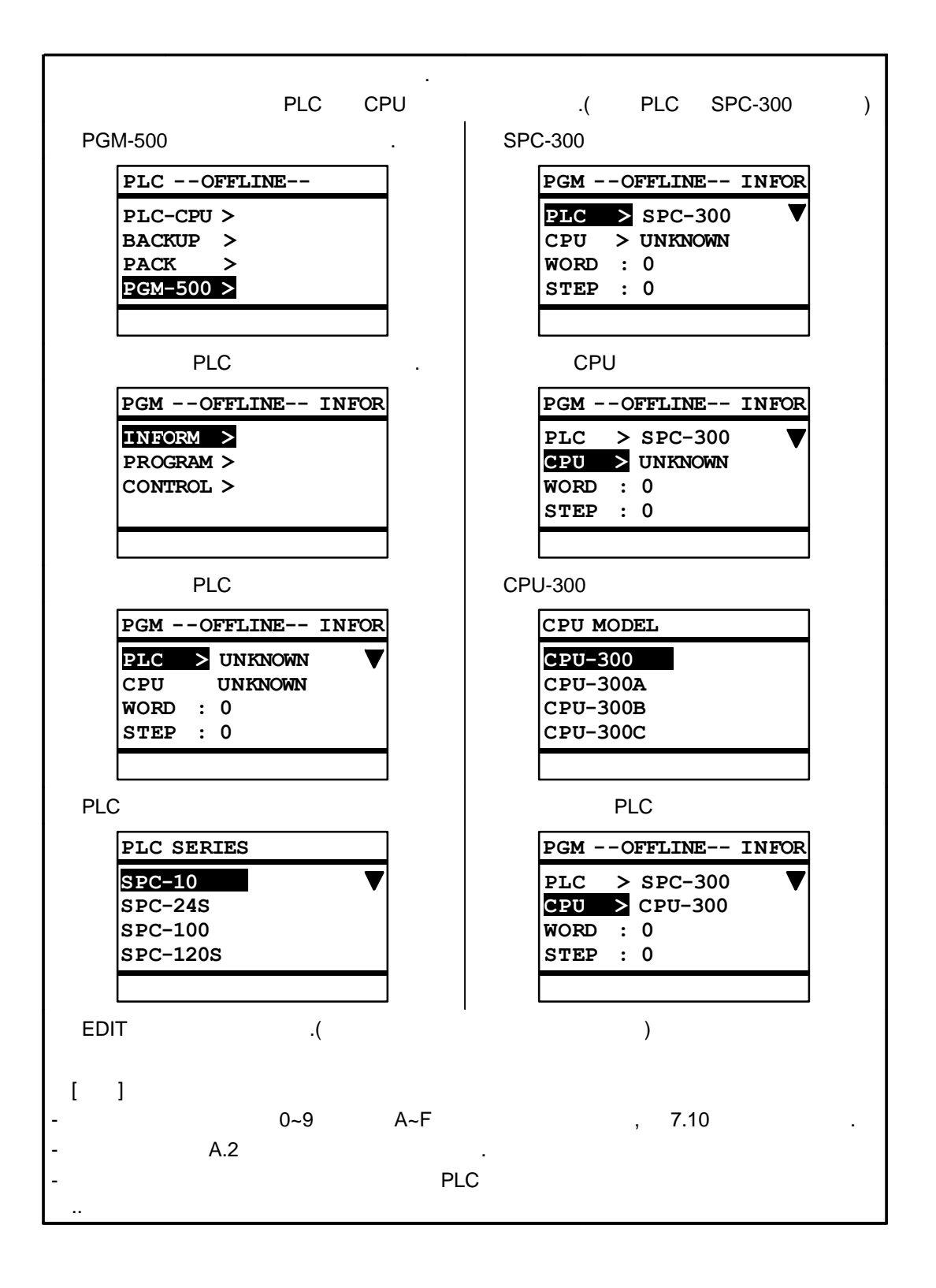

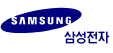

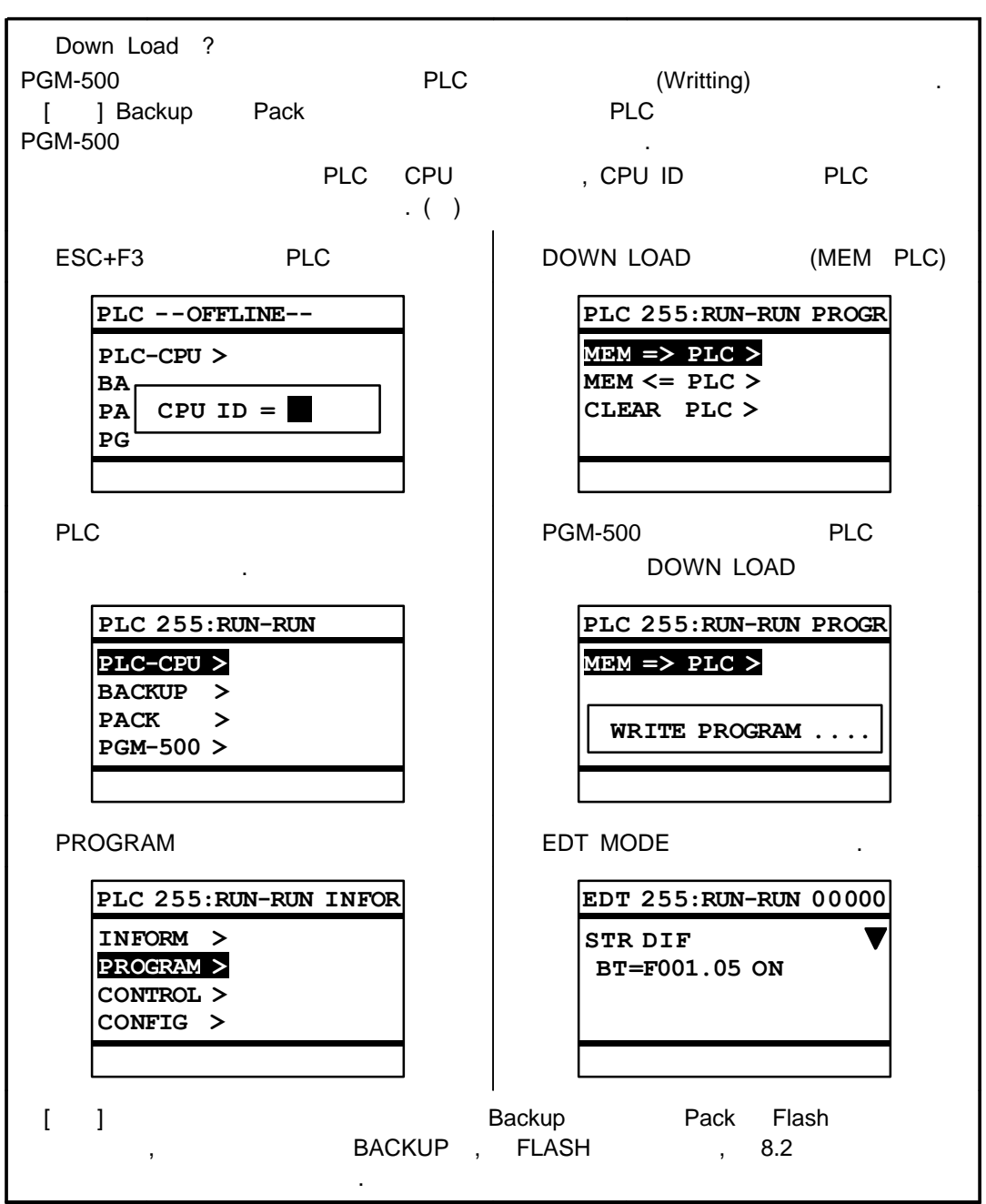

#### (DOWN LOAD)

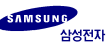

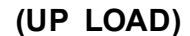

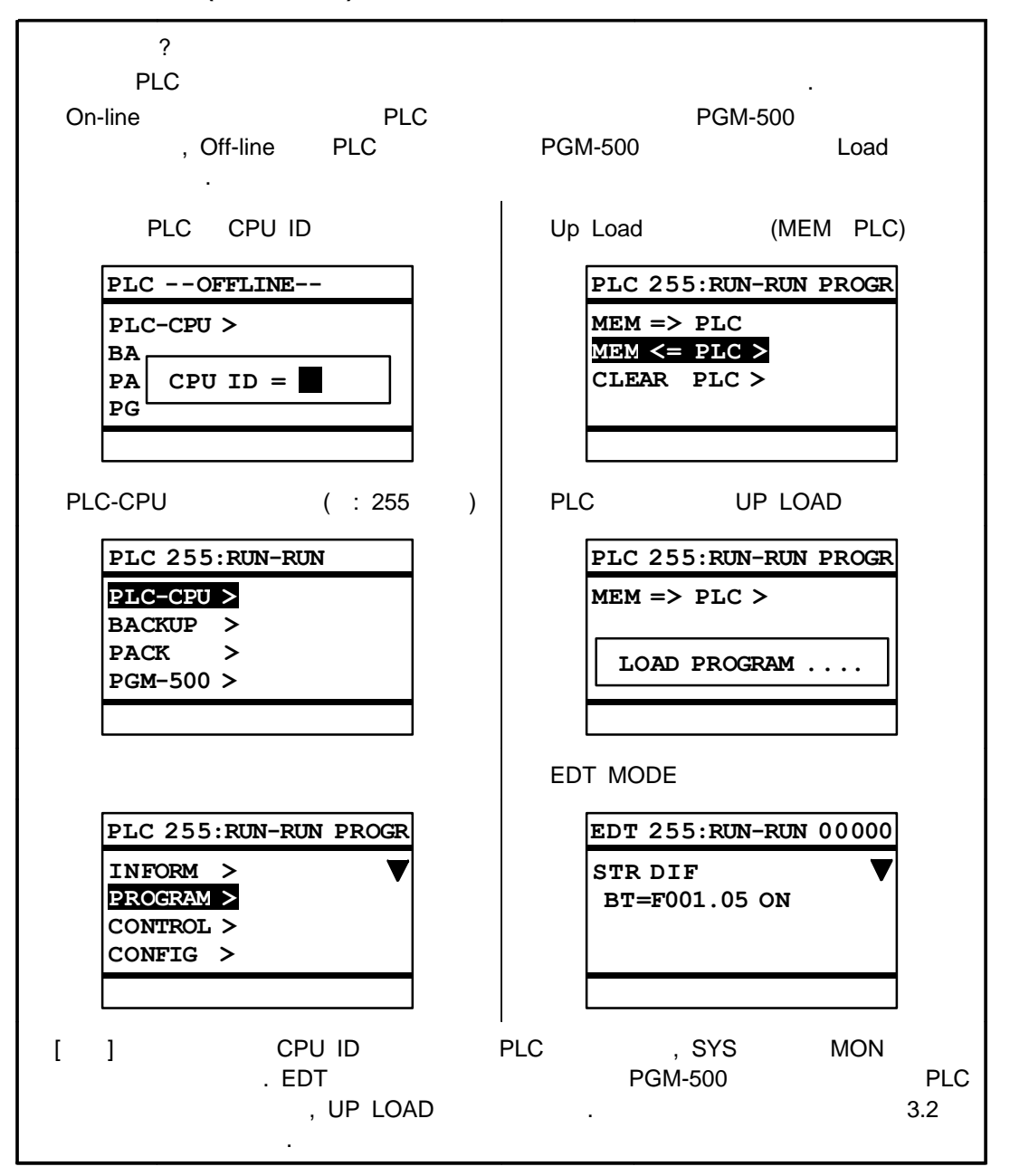

(BACKUP)

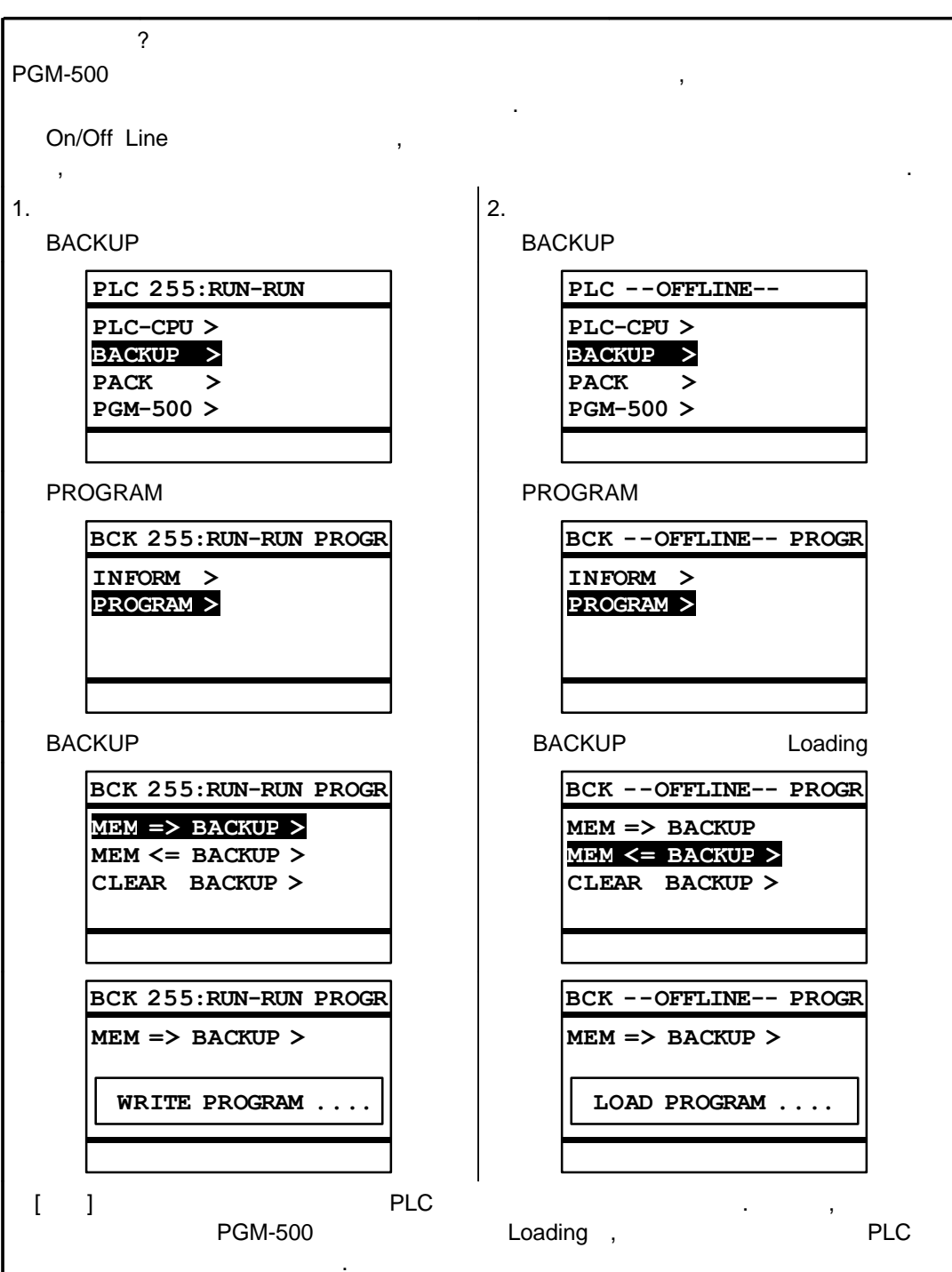

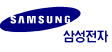

## (PACK)

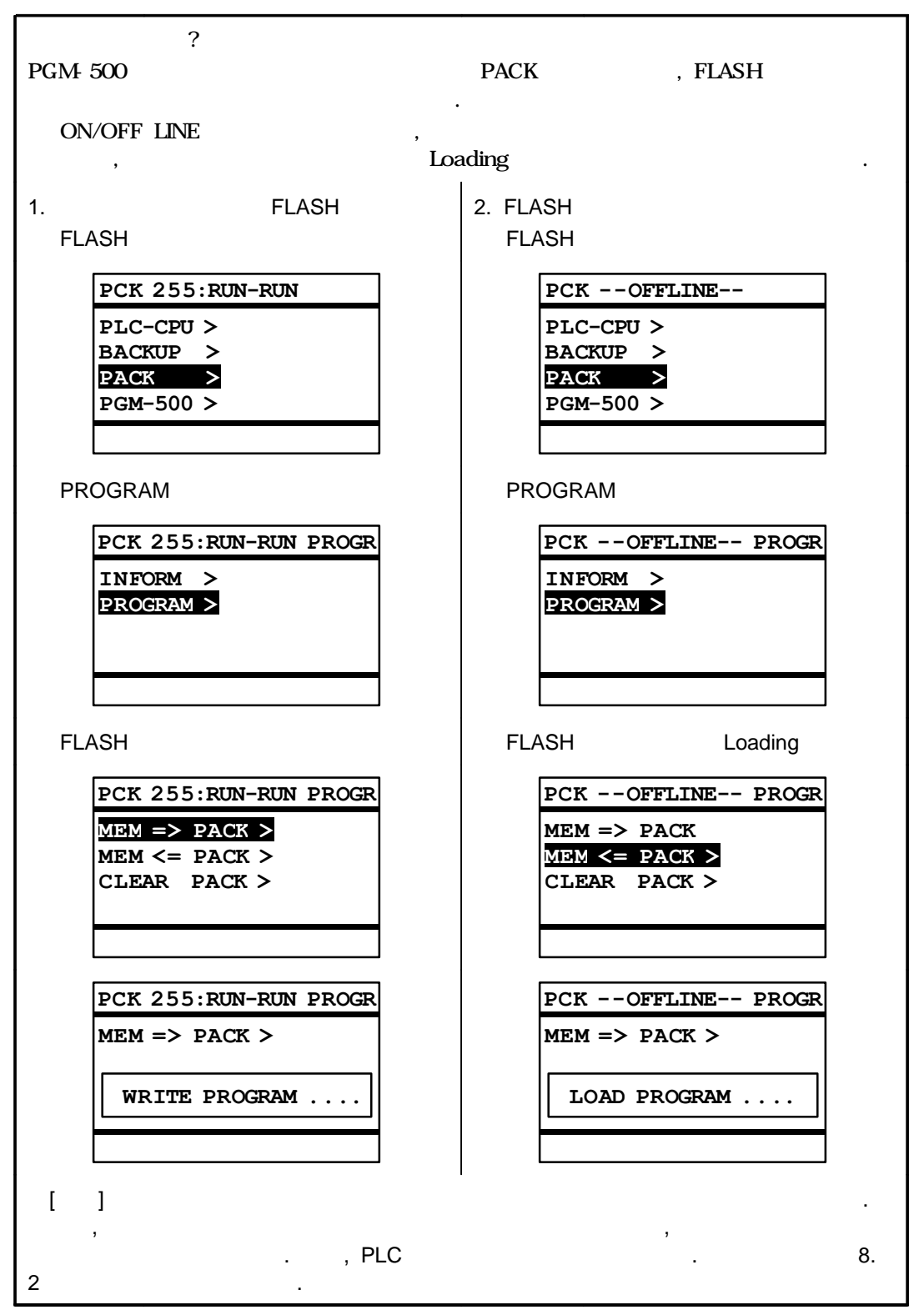

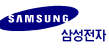
### 8-2

### PLC

- 1. PLC
- 2. CPU ID
- 3. SYSTEM
- 4. BACKUP PROGRAM
- 5. MEM BACKUP

#### PLC

- 1. PLC
- 2. CPU ID
- 3. SYSTEM
- 4. PACK PROGRAM
- 5. MEM = PACK

#### PLC

- 1. PLC
- 2. SYSTEM (OFF LINE)
- 3. BACKUP
- 4. MEM = BACKUP
- 5. SYSTEM PLC (ESC+F3)
- 6. PLC-CPU PROGRAM
- 7. MEM = PLC
- 1. PLC
- 2. SYSTEM
- 3. BACKUP PROGRAM
- 4. MEM = BACKUP
- 5. PACK PROGRAM
- 6. MEM = PACK

### PLC

- 1. PLC
- 2. SYSTEM (OFF LINE)
- 3. PACK
- 4. MEM = PACK
- 5. SYSTEM PLC (ESC+F3)
- 6. PLC-CPU PROGRAM

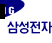

7. MEM = PLC

- 1. PLC
- 2. SYSTEM
- 3. PACK PROGRAM
- 4. MEM = PACK
- 5. BACKUP PROGRAM
- 6. MEM = BACKUP

)

A.1 A.2

,

## A.1

| ſ | ] PLC | 가 | 가 | , 가 |  |
|---|-------|---|---|-----|--|
|   | -     | - |   | ,   |  |

.

| SYSTEM HARDWARE ERROR | PGM-500 |         |     |   | A/S |
|-----------------------|---------|---------|-----|---|-----|
| DRIVER LOAD ERROR     |         | Loading |     |   | A/S |
| ILLEGAL DIP SETTINGS  | DIP     | 가       |     |   | 2.2 |
| TARGET SERIES CHANGED | PGM-500 | PLC     | PLC | 가 |     |
| INTERNAL MEMORY ERROR | PGM-500 |         |     |   | A/S |
| UNKNOWN PLC SERIES    | PLC     | PGM-500 |     |   | 가   |

| DISCONNECT RETRY     |              | -   |
|----------------------|--------------|-----|
| ILLEGAL COMMAND      | ( )          | PLC |
| RANGE OVER           | PLC RESOURCE | PLC |
| ILLEGAL INST.        | 가 ( )        | PLC |
| CPU [RUN STOP]       | RUN 가        | PLC |
| TOO LONG FRAME       |              | PLC |
| MEMORY WRITING ERROR | PLC ( )      | PLC |
| NO QUERY             | Query        | PLC |
| NOT FOUND FOR SEARCH | SERARCH      | -   |

| NOT FOUND ITEM        | 가       | - |
|-----------------------|---------|---|
| NOT FOUND FLASH-MEM   | FLASH 가 | - |
| FLASH-MEM WRITE ERROR | FLASH   | - |
| PROGRAM EMPTY         |         | - |
| CONFIG RANGE OVER     |         | - |

| CPU MODULE MISMATCHED | CPU      | PLC     |
|-----------------------|----------|---------|
| UNUSABLE CPU ID       | 가 CPU ID | 0~255   |
| NOT FOUND CPU MODULE  | PLC      | DIP s/w |
| PASSWORD MISMATCHED   | 가        | -       |
| ILLEGAL REMOTE CONFIG |          | -       |
| ILLEGAL I/O CONFIG    | I/O      | -       |

| NOT FOUND INST.   | 가        | - |
|-------------------|----------|---|
| UNUSABLE INST.    | 7년       | - |
| ILLEGAL INST.     |          | - |
| PROGRAM OVERFLOW  |          | - |
| TOO MANY SR INST. | SR 가 256 | - |
| ILLEGAL FUN CODE  |          | - |

| ILLEGAL CHARACTER    | 가 | - |
|----------------------|---|---|
| WORD REGS. EXPECTED  | 가 | - |
| WORD RANGE OVER      |   | - |
| UNUSABLE WORD REGS.  | 가 | - |
| BIT REGS. EXPECTED   | 가 | - |
| BIT RANGE OVER       |   | - |
| UNUSABLE BIT REGS.   | 가 | - |
| NUMBER/WORD EXPECTED |   | - |
| NUMBER EXPECTED      |   | - |
| NUMBER RANGE OVER    |   | - |

## A.2

| [EDT MON SYS]                | EDT MON<br>, PGM .<br>EDT SYS<br>, PGM .<br>MON SYS | MODE<br>ESC<br>ESC<br>MODE<br>MODE  | 3.2         |
|------------------------------|-----------------------------------------------------|-------------------------------------|-------------|
| PLC RUN/STOP<br>[EDT MON  ]  | PLC RUN<br>PLC STOP                                 | <b>F1</b><br><b>F1</b><br><b>F5</b> | 6.9<br>7.12 |
| PLC NETWORK<br>[EDT MON SYS] | PLC-CPU                                             | ESC F3                              | 6.9<br>7.12 |
| STEP<br>[EDT    ]            |                                                     |                                     | 3.2         |
| [EDT    ]                    |                                                     | INSERT                              | 6.1         |
| 가<br>[EDT    ]               | 가                                                   | ENTER                               | 6.1         |
| [EDT    ]                    |                                                     | DELETE                              | 6.3         |
| [EDT    ]                    |                                                     | ENTER                               | 6.2         |
| [EDT MON  ]                  | DEC. HEXA.                                          | NUM                                 | 3.2         |
| [EDT    ]                    | PGM                                                 | CLEAR                               | 6.4         |
| [EDT MON  ]                  | , STEP                                              | SEARCH                              | 6.5         |
| [EDT MON  ]                  | (SET/RESET)                                         | FORCE                               | 6.6         |
| [EDT MON  ]                  |                                                     | VALUE                               | 6.7         |
| SCAN RUN<br>[EDT MON  ]      | PLC 가 PAUSE or REMOTE                               | BREAK                               | 6.8         |

| [EDT   SYS]                  | EDT SYS         |              | 3.1, 8.1 |
|------------------------------|-----------------|--------------|----------|
| PLC NETWORK<br>[EDT MON SYS] | PLC-CPU         | ESC F3       | 8.1      |
| STEP<br>[EDT    ]            |                 |              | 3.2      |
| [EDT    ]                    |                 | INSERT       | 6.1      |
| 가<br>[EDT    ]               | 가               | ENTER        | 6.1      |
| [EDT    ]                    |                 | DELETE       | 6.3      |
| [EDT    ]                    |                 | ENTER<br>Yes | 6.2      |
| [EDT MON  ]                  | DEC. HEXA.<br>, | NUM          | 3.2      |
| [EDT    ]                    | PGM             | CLEAR        | 6.4      |
| [EDT MON  ]                  | , STEP          | SEARCH       | 6.5      |

| BIT REGS.<br>[EDT MON  ]   | BIT         | VALUE F1 | 6.7 |
|----------------------------|-------------|----------|-----|
| WORD REGS.<br>[EDT MON  ]  | WORD        | VALUE F3 | 6.7 |
| DWORD REGS.<br>[EDT MON  ] | DOUBLE WORD | VALUE F5 | 6.7 |

| T/C CHANNEL<br>[EDT MON  ] | T/C CHANNEL | SEARCH F1 | 6.5 |
|----------------------------|-------------|-----------|-----|
| BIT REGS.<br>[EDT MON  ]   | BIT         | SEARCH F2 | 6.5 |
| WORD REGS.<br>[EDT MON  ]  | WORD        | SEARCH F3 | 6.5 |
| NUMBER<br>[EDT MON  ]      |             | SEARCH F4 | 6.5 |
| GO TO STEP<br>[EDT MON  ]  | STEP        | SEARCH F5 | 6.5 |

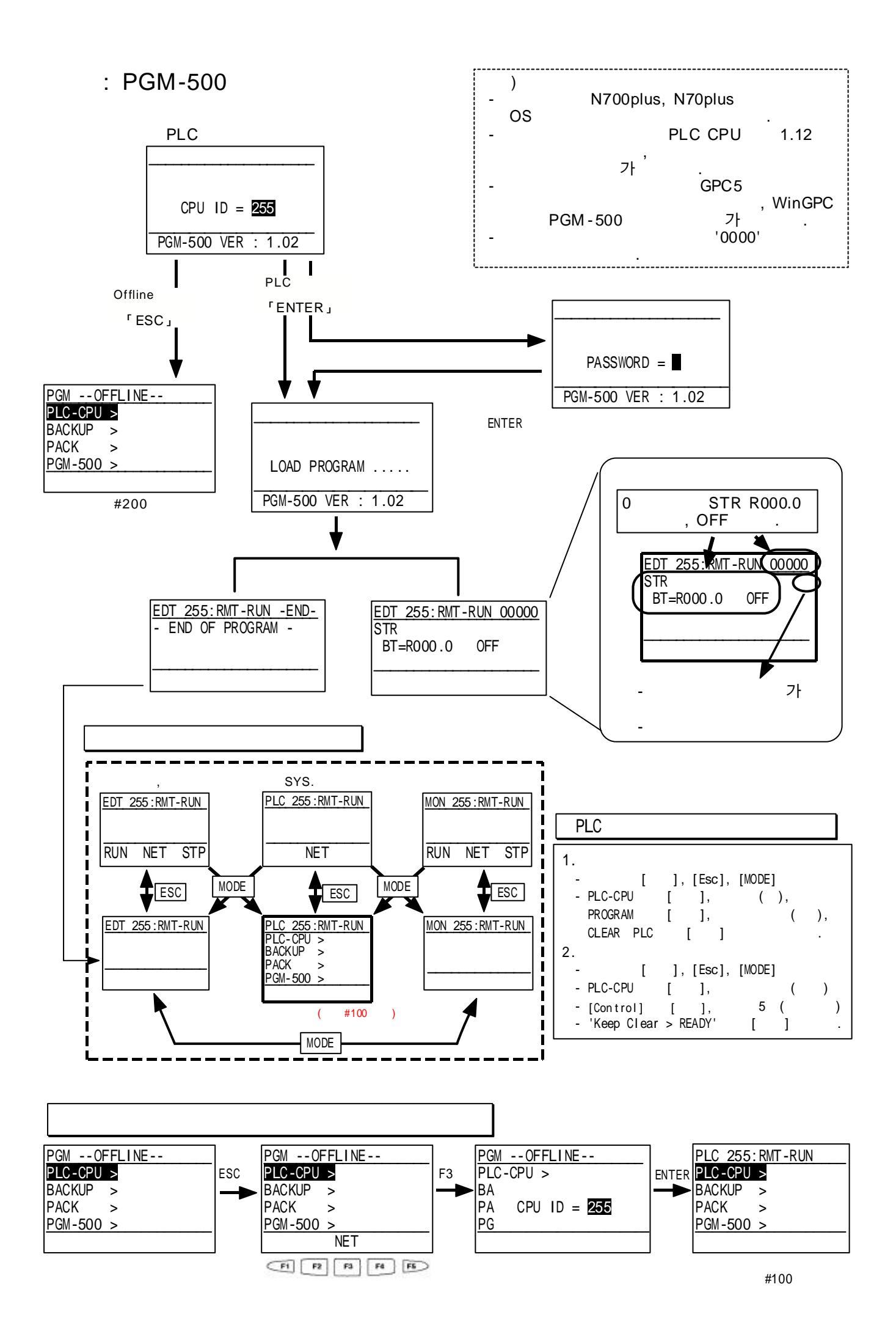

### :#100

| PLC 255 : RMT-RUN<br>PLC-CPU ><br>BACKUP ><br>PACK ><br>PGM-500 >    | PLC 255 :RMT-RUN INFOR<br>INFORM ><br>PROGRAM ><br>CONTROL ><br>CONFIG ><br>CHECK ><br>PLC 255 :RMT-RUN PROGR | PLC  255  :RMT-RUN  INFOR    PLC   :N-70PLUS    CPU   :CPL9215A    ROM   :1.12    SIZE   :9600    WORD   :0    STEP   :0    WATCHDOG  :3000  SCAN    SCAN   :3    PLC  255<:RMT-RUN                                 | *** PLC<br>PLC<br>CPU<br>OS<br>( )                                         |
|----------------------------------------------------------------------|----------------------------------------------------------------------------------------------------|----------------------------------------------------------------------------------------------------|----------------------------------------------------------------------------|
|                                                                      | PROGRAM ><br>CONTROL ><br>CONFIG ><br>CHECK >                                                                 | MEM <= PLC<br>CLEAR PLC                                                                                                    | PLC (1).<br>PLC .                                                          |
|                                                                      | PLC 255:RMT-RUN_CONTR<br>INFORM ><br>PROGRAM ><br>CONTROL ><br>CONFIG ><br>CHECK >                            | PLC 255:RMT-RUN CONTR<br>CPU STATUS > RUN<br>IN UPDATE > YES<br>OUT UPDATE > YES<br>OUT ENABLE > YES<br>TIME INTR. > NO<br>KEEP CLEAR > READY<br>PROG BACKUP > READY                                                | CPU RUN STOP<br>Updata ()<br>(K,W)) 0.<br>EEPROM (Flash ROM)               |
|                                                                      | PLC 255:RMT-RUN CONFG<br>INFORM ><br>PROGRAM ><br>CONTROL ><br>CONFIG ><br>CHECK >                            | PLC  255  :RMT-RUN  CONFG    CPU  ID  >  255    PASSWORD  >  ####  PROGRAM  >  TEST    WATCHDOG  >  3000  RTC  DATE  >  99-11-11    RTC  TIME  >  09:09:09  :09  :09  :09    RMT  CONF  >  NONE  I/O  :00F  >  NONE | CPU ID ( :0~223, :255)<br>(PGM 1.01 7ト, :0000)<br>7ト ( / / )<br>7ト ( / / ) |
|                                                                      | PLC 255:RMT-RUN CHECK<br>PROGRAM ><br>CONTROL ><br>CONFIG ><br>CHECK >                                        | PLC 255:RMT-RUN CHECK<br>SYSTEM CHECK > OK<br>SYNTAX CHECK > OK<br>SYSTEM ERROR : NONE<br>SYNTAX ERROR : NONE                                                                                                    | . ( )                                                                      |
| BCK_255:RMT-RUN<br>PLC-CPU ><br>BACKUP ><br>PACK ><br>PGM-500 >      | BCK_255:RMT-RUN_PROGR<br>INFORM ><br>PROGRAM >                                                                | BCK  255 : RMT-RUN  INFOR    PLC  :  SPC-300    CPU  :  CPU-300    WORD  :  STEP :    NAME  :                                                                                                    | PLC (N plus SPC-300 )<br>CPU (N plus SPC-300 )                             |
|                                                                      | BCK_255:RMT-RUN_INFOR<br>INFORM ><br>PROGRAM >                                                                | BCK 255:RMT-RUN INFOR<br>MEM => BACKUP ><br>MEM <= BACKUP ><br>CLEAR BACKUP >                                                                                                    | PLC .                                                                      |
| PCK  255:RMT-RUN    PLC-CPU  >    BACKUP  >    PACK  >    PGM-500  > | PCK 255:RMT-RUN INFOR<br>INFORM ><br>PROGRAM >                                                                | PCK 255:RMT-RUN INFOR<br>NOT FOUND FLASH-MEM                                                                                                    | PACK PGM500 PGM-WR .                                                       |
|                                                                      | PCK 255:RMT-RUN PROGR<br>INFORM ><br>PROGRAM >                                                                | PCK 255:RMT-RUN PROGR<br>MEM => PACK ><br>MEM <= PACK ><br>CLEAR PACK >                                                                                                    | ** PACK PGM500 PGM-WR<br>PGM-500 PGM-500 RAM                               |
| PGM 255 : RMT-RUN<br>PLC-CPU ><br>BACKUP ><br>PACK ><br>PGM-500 >    | PGM 255 :RMT-RUN INFOR<br>INFORM ><br>PROGRAM ><br>CONTROL >                                                  | PGM  255:RMT-RUN  INFOR    PLC  > N-70PLUS    CPU  > CPL9215A    WORD  : 10    STEP  : 10    NAME  > TEST                                                                                                    | PGM-500  PLC    PGM-500  CPU    PGM-500  PGM-500    PGM-500  PGM-500       |
|                                                                      | PGM 255:RMT-RUN PROGR<br>INFORM ><br>PROGRAM ><br>CONTROL >                                                   | PGM 255:RMT-RUN PROGR<br>CLEAR MEMORY ><br>I/O CONFIG :                                                                                                    | PGM-500<br>PGM-500 I/O                                                     |
|                                                                      | PGM 255:RMT-RUN CONTR<br>INFORM ><br>PROGRAM ><br>CONTROL >                                                   | PGM 255:RMT-RUN CONTR<br>BAUD RATE : 9600<br>BACK LIGHT > OFF<br>BEEP SOUND > OFF<br>POWER SAVE > 0 MIN                                                                                                    | (DIP )<br>PGM-500 ON OFF<br>ON/OFF                                         |

| :#200                                                             | ]                                                                             |                                                                                                    |                                                                                                    |
|-------------------------------------------------------------------|-------------------------------------------------------------------------------|----------------------------------------------------------------------------------------------------|----------------------------------------------------------------------------------------------------|
| PGMOFFLINE<br>PLC-CPU ><br>BACKUP ><br>PACK ><br>PGM-500 >        | PLCOFFLINE INFOR<br>INFORM ><br>PROGRAM ><br>CONTROL ><br>CONFIG ><br>CHECK > | PLC OFFLINE  INFOR    PLC      CPU      ROM      SIZE      WORD      STEP      WATCHDOG      SCAN  MAX             | · ·                                                                                                    |
|                                                                   | PLCOFFLINE PROGR<br>INFORM ><br>PROGRAM S<br>CONTROL ><br>CONFIG ><br>CHECK > | PLCOFFLINE PROGR<br>MEM => PLC<br>MEM <= PLC<br>CLEAR PLC                                                          | PGM500 PLC .<br>PLC (1).<br>PLC .                                                                                                    |
|                                                                   | PLCOFFLINE CONTR<br>INFORM ><br>PROGRAM ><br>CONTROL ><br>CONFIG ><br>CHECK > | PLCOFFLINE CONTR<br>CPU STATUS<br>IN UPDATE<br>OUT UPDATE<br>OUT ENABLE<br>TIME INTR.<br>KEEP CLEAR<br>PROG BACKUP | ,                                                                                                    |
|                                                                   | PLCOFFLINE CONFG<br>INFORM ><br>PROGRAM ><br>CONTROL ><br>CONFIG ><br>CHECK > | PLCOFFLINE CONFG<br>CPU ID<br>PASSWORD<br>PROGRAM<br>WATCHDOG<br>RTC DATE<br>RTC TIME<br>RMT CONF<br>I/O CONF      | · ·                                                                                                    |
|                                                                   | PLCOFFLINE CHECK<br>PROGRAM ><br>CONTROL ><br>CONFIG ><br>CHECK >             | PLCOFFLINE CHECK<br>SYSTEM CHECK<br>SYNTAX CHECK<br>SYSTEM ERROR<br>SYNTAX ERROR                                   |                                                                                                    |
| BAKOFFLINE<br>PLC-CPU ><br>BACKUP ><br>PACK ><br>PGM-500 >        | BAKOFFLINE PROGR<br>INFORM ><br>PROGRAM >                                     | BAKOFFLINE INFOR<br>PLC :<br>CPU :<br>WORD :<br>STEP :<br>NAME :                                                   | PLC (N plus SPC-300 )<br>CPU (N plus SPC-300 )                                                                                                    |
|                                                                   | BAKOFFLINE INFOR<br>INFORM ><br>PROGRAM >                                     | BAKOFFLINE INFOR<br>MEM => BACKUP ><br>MEM <= BACKUP ><br>CLEAR BACKUP >                                           | PLC                                                                                                    |
| PCKOFFLINE<br>PLC-CPU ><br>BACKUP ><br>PACK ><br>PGM-500 >        | PCKOFFLINE INFOR<br>INFORM ><br>PROGRAM >                                     | PCKOFFLINE INFOR                                                                                                   | PACK PGM500 PGM-WR .                                                                                                    |
|                                                                   | PCKOFFLINE PROGR<br>INFORM ><br>PROGRAM >                                     | <u>PCKOFFLINE PROGR</u><br>MEM => PACK ><br>MEN <= PACK ><br>CLEAR PACK >                                          | ** PACK PGM500 PGM-WR<br>PGM-500 .<br>PGM-500 RAM .                                                                                                    |
| <u>PGMOFFLINE</u><br>PLC-CPU ><br>BACKUP ><br>PACK ><br>PGM-500 > | PGMOFFLINE INFOR<br>INFORM ><br>PROGRAM ><br>CONTROL >                        | PGMOFFLINE INFOR<br>PLC ><br>CPU ><br>WORD :<br>STEP :<br>NAME >                                                   | PGM-500 PLC<br>PGM-500 CPU<br>PGM-500<br>PGM-500<br>PGM-500                                                                                            |
|                                                                   | PGMOFFLINE PROGR<br>INFORM ><br>PROGRAM ><br>CONTROL >                        | <u>PGMOFFLINE PROGR</u><br>CLEAR MEMORY ><br>I/O CONFIG :                                                          | PGM-500<br>PGM-500 I/O                                                                                                    |
|                                                                   | PGMOFFLINE CONTR<br>INFORM ><br>PROGRAM ><br>CONTROL >                        | PGMOFFLINE CONTR<br>BAUD RATE :<br>BACK LIGHT ><br>BEEP SOUND ><br>POWER SAVE >                                    | (DIP)<br>PGM-500 ON OFF<br>ON/OFF                                                                                                    |
| PGMOFFLINE<br>PLC-CPU =><br>BACKUP ><br>PACK ><br>PGM-500 >       | ESC<br>BACKUP ><br>PACK ><br>PGM-500 ><br>NET                                 | F3<br>F3<br>PLC-<br>BA<br>PA<br>PG                                                                                 | $\begin{array}{c c}OF FLINE \\ CPU > \\ CPU ID = 255 \end{array}  ENTER \\ \hline PLC 255: RMT-RUN \\ PLC-CPU S \\ PACK > \\ PGM-500 > \\ \end{array}$ |